# Procedimentos para Reinstalação do Sisloc no Servidor

# versão 2018.03

### ATENÇÃO

Esta instalação é exclusivamente para <u>Sisloc 2 Camadas</u>, portanto certifique-se que a sua empresa realmente utiliza este modelo.

Caso não tenha alguma dúvida sobre essa informação, entre em contato com a equipe Sisloc, que lhe auxiliaremos.

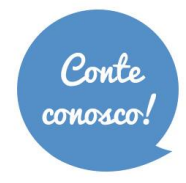

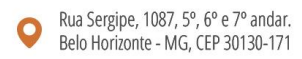

### Sumário

| 1. Etapa 1: Criação de backups importantes<br>Passo a passo | 4  |
|-------------------------------------------------------------|----|
| 2. Etapa 2: Reinstalação do Sisloc e do SQL Server          | 5  |
| Passo a passo<br>3. Instalação da base de dados Sisloc      | 5  |
| Passo a passo                                               | 19 |
| 4. Etapa 4: Instalação de tarefa de Backup                  |    |
| Passo a passo                                               | 26 |
| 5. Etapa 5: Execução de Backup manual                       |    |
| Passo a passo                                               |    |
| 6. Etapa 6: Configuração de ODBC                            |    |
| Passo a passo                                               |    |
| 7. Etapa 7: Atualização do sistema                          |    |
| Passo a passo                                               |    |
| 8. Configurações Finais                                     |    |
| Passo a passo                                               |    |
| 9. Instalação manual do SQL Server                          |    |
| Passo a passo                                               |    |
| 10. Problemas e Soluções                                    | 62 |

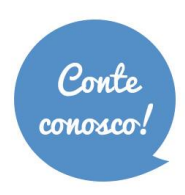

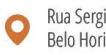

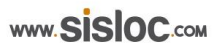

# Informações Gerais

Os procedimentos deste manual mostram um exemplo de uma reinstalação padrão de servidor e diferenças podem ocorrer de acordo com a configuração de cada máquina.

É importante lembrar que uma restauração com sucesso depende da execução dos processos de cópia de segurança (backup) com perfeição. A Sisloc não se responsabiliza por perda de dados ou problemas decorrentes desta instalação quando a mesma não for efetuada por profissionais da própria Sisloc Softwares.

O banco de dados do sistema é uma de suas partes mais críticas, se o usuário não tiver segurança em executar os procedimentos, contrate nossos serviços para a reinstalação do servidor.

Este procedimento possui algumas etapas:

- 1. Backups de arquivos importantes;
- 2. Reinstalação do Sisloc e do SQL Server;
- 3. Instalação da Base de Dados;
- 4. Instalação da tarefa de backup para o banco de dados;
- 5. Procedimento manual de backup do banco de dados;
- 6. Configuração do acesso ao banco de dados;
- 7. Atualização do sistema para a versão atual do Sisloc;
- 8. Configurações finais.

#### Pré-requisitos para a instalação do Sisloc:

A porta 1433 (padrão do SQL Server) deve estar liberada para que as máquinas da rede acessarem.
 Verifique o Firewall do Windows ou de terceiros que estejam ativos na máquina. Para verificar do Windows acesse Painel de Controle > Sistema e Segurança > Firewall do Windows.

Siga a sequência conforme está descrito neste manual.

ATENÇÃO: Se o novo servidor não tiver o mesmo nome do anterior, após a instalação será necessário alterar alguns parâmetros no Sisloc. Esta configuração está descrita no item 8 deste manual.

#### VAMOS INICIAR!

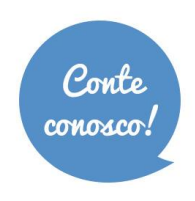

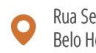

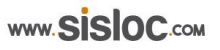

### 1. Etapa 1: Criação de *backups* importantes

### Passo a passo

- 1.1. Primeira etapa: Antes de iniciar a reinstalação é importante efetuar um backup de dois itens importantes para o funcionamento do Sisloc: Base de dados (se possuir auditoria as bases de auditoria também devem ser armazenadas, arquivos de anexos, outras bases de dados - arquivos .bak) e Pasta "Dados" que contém documentos, imagens, etc.
- 1.2. Para o backup das bases de dados execute as etapas 4 e 5 deste manual.
- 1.3. Após o backup das bases de dados copie as pastas "C:\sisloc\backup" e "C:\sisloc\dados". Deixe o conteúdo destes diretórios armazenados em um local na nova máquina. Após a etapa 2 estes arquivos serão copiados para o local correto.

Obs.: Caso estes diretórios (c:\sisloc\backup e c:\sisloc\dados) não estejam na unidade C:, verifique na D: ou nas unidades que existem no servidor. O importante são as pastas Sisloc\backup e Sisloc\dados.

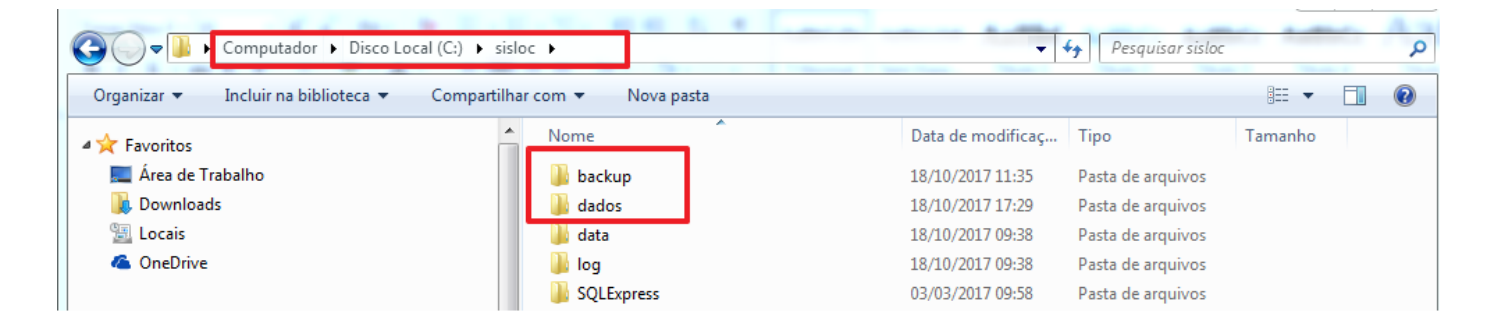

Utilizaremos tais arquivos depois que o sistema estiver instalado.

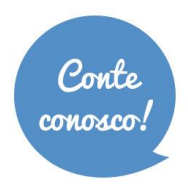

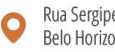

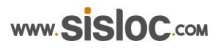

# 2. Etapa 2: Reinstalação do Sisloc e do SQL Server

Vamos iniciar a segunda etapa: reinstalação do servidor.

#### Passo a passo

- 2.1. Acesse no browser o site da Sisloc, endereço: <u>http://www.sisloc.com</u>.
- 2.2. Clique no menu "Atendimento ao Cliente". (Figura 2.2)

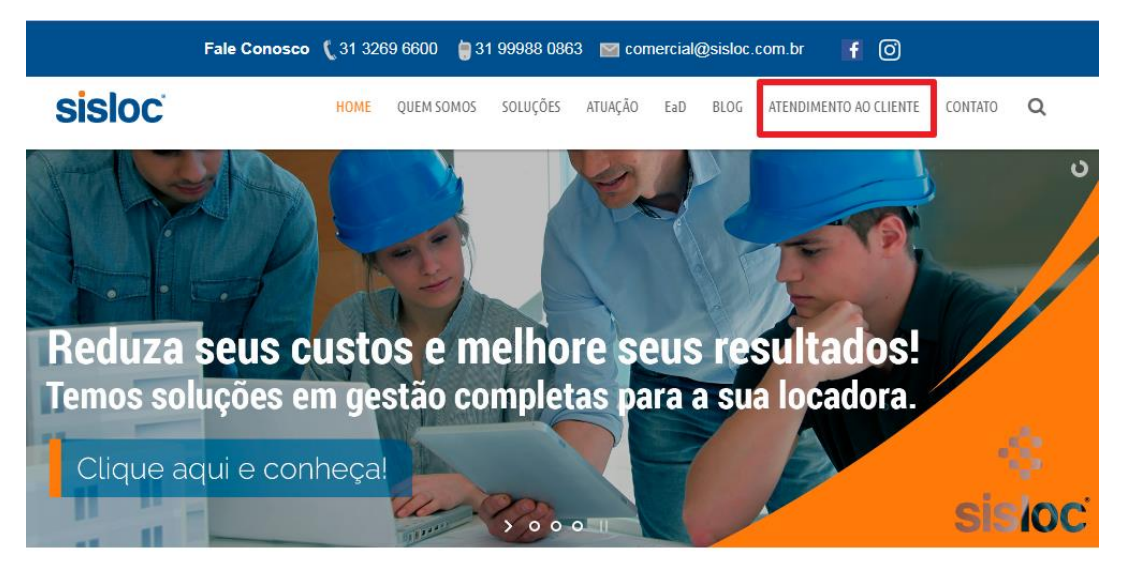

Figura 2.2

2.3. Clique no menu Entrar. (Figura 2.3)

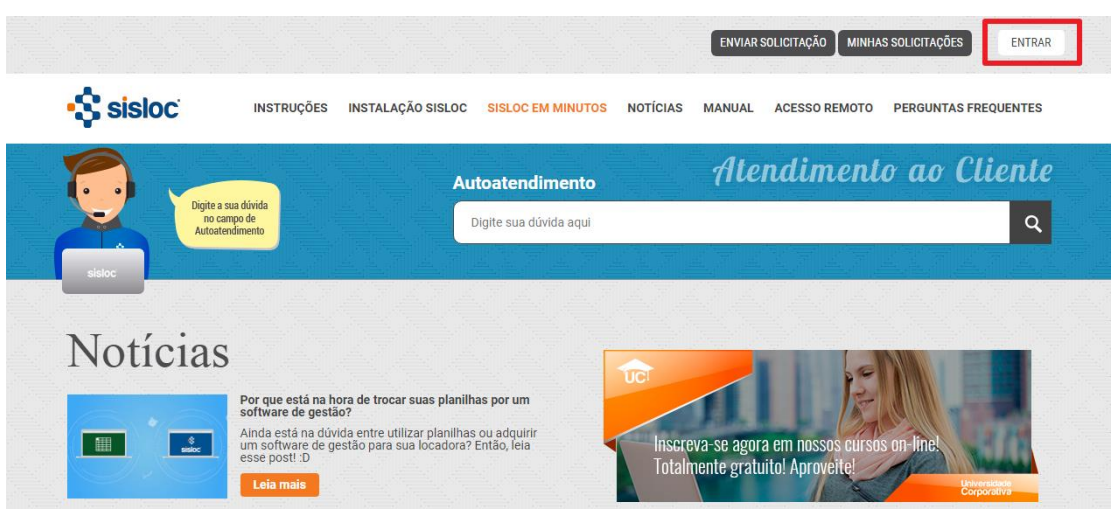

Figura 2.3

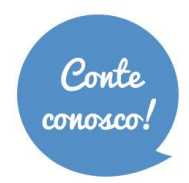

+ 55 31 **3269.6600** + 55 11 **3508.8600** 

Q Rua Sergipe, 1087, 5°, 6° e 7° andar. Belo Horizonte - MG, CEP 30130-171

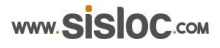

2.4. Faça a autenticação na área do cliente. O usuário e senha são os mesmos utilizados para acessar as solicitações de atendimento. (Figura 2.4)

| Sisloc     | INSTRUÇÕES INSTA                                  | Entrar em Sisloc Softwares                            | NUAL ACESSO REMOTO PERGUNTAS FREQUENTES |
|------------|---------------------------------------------------|-------------------------------------------------------|-----------------------------------------|
|            |                                                   | Email                                                 | Itendimento ao Cliente                  |
| Digite     | a sua dúvida                                      | Senha                                                 |                                         |
| Auto       | atendimento                                       | Permanecer conectado                                  | Q                                       |
| sisloc     |                                                   | Entrar                                                |                                         |
|            |                                                   | Suas credenciais serão enviadas por uma conexão segui |                                         |
| Notícia    | S                                                 | Cancelar                                              |                                         |
| i to trend | S                                                 | Esqueci minha senha                                   |                                         |
|            | Por que está na hora de tr<br>software de gestão? |                                                       |                                         |
|            | Ainda está na dúvida entre en                     | ua locadora? Então, Jeja                              | lenil-no sossos cursos on-linel         |
| Siste      | esse post! :D                                     | Tot                                                   | talmente gratuito! Aproveite!           |

Figura 2.4

2.5. Depois de autenticado, acesse no menu a opção "Instalação Sisloc". (Figura 2.5)

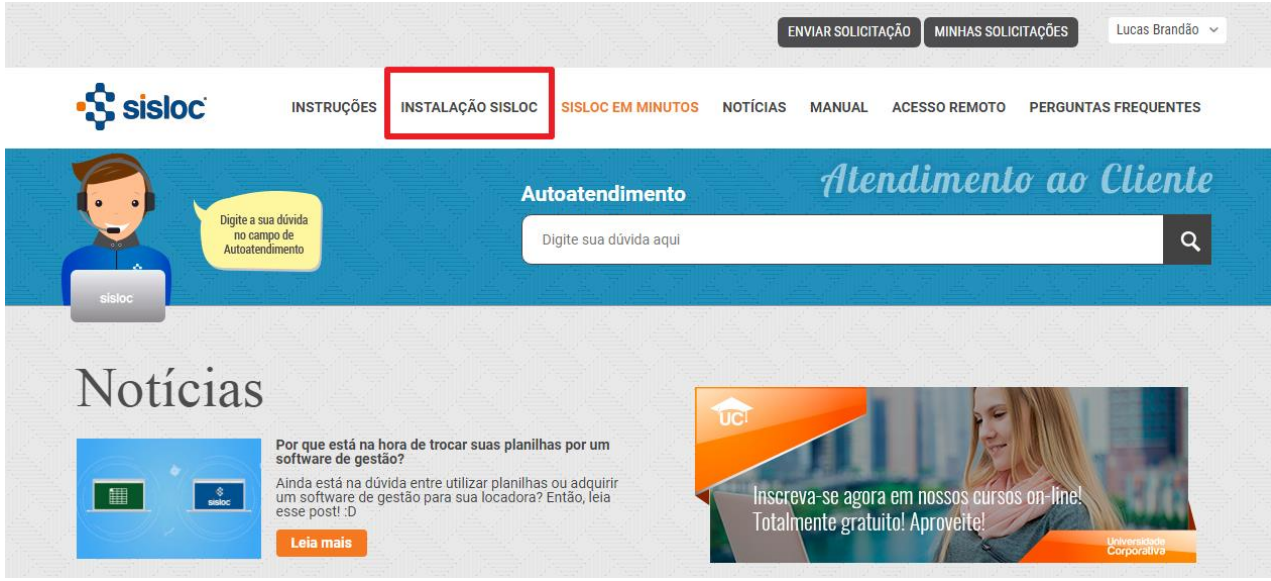

Figura 2.5

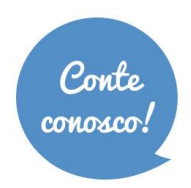

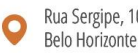

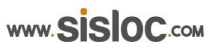

2.6. Escolha a opção "Instalador Sisloc + SQL Server 2014". Este processo fará o download do arquivo "Instalador do Sisloc" e este será salvo em seu computador. (Figura 2.6)

|   | nstalação Sisloc                                                                                                    |
|---|----------------------------------------------------------------------------------------------------|
| S | software de Gerenciamento de Locação de Máquinas e Equipamentos para a Indústria e Construção Civil. Deve ser<br>nstalado em todas as máquinas que forem utilizar o Sisloc.                                                |
| 4 | , instalação do Sisloc funciona para os sistemas operacionais: Windows XP, 2000, Vista, 7, 8, 2003 Server e 2008<br>Jerver.                                                                                                |
|   | azer o download de um dos seguintes arquivos:                                                                                                    |
| • | Instalador do Sisloc (indicado para estação de trabalho)                                                                                                    |
| • | Instalador do Sisloc + SQL Server 2014 (indicado para o servidor)                                                                                                    |
|   | npós o download, execute o arquivo e siga os passos da instalação. Ao iniciar a execução dos arquivos escolha a<br>Ipção <b>"Servidor"</b> para instalar na máquina servidora e <b>"Cliente</b> " para as demais máquinas. |
| - | os instaladores já possuem os programas necessários para o funcionamento do Sisloc que são:                                                                                                    |
|   | Microsoft .NET Framework 4.0 ou superior e<br>Microsoft SQL Server 2008/2014                                                                                                    |
| - | m caso de dúvida, favor entrar em contato com o Atendimento ao Cliente Sisloc por meio dos telefones: (31) 3269<br>(600 (11) 3508-8600 (71) 3512-0023 (51) 3103-0080                                                       |

Figura 2.6

2.7. Antes de executar o instalador do Sisloc, verifique a Configuração de Controle de Conta de Usuário, que deve estar desabilitada. Para isso, acesse o "Painel de Controle -> Contas de Usuário". (Figura 2.7)

| 🖉 🗸 🖓 🕨 Painel de Controle 🕨 To       | dos os Itens do Painel de Controle 🕨 | ✓ 4 Pesquisar Painel de Controle     |
|---------------------------------------|--------------------------------------|--------------------------------------|
| Ajuste as configurações do comp       | utador                               | Exibir por: Écones pequenos 🔻        |
| 🐌 Backup e Restauração                | 🛄 Barra de Tarefas e Menu Iniciar    | 🏙 BDE Administrator (32 bits)        |
| 陀 Central de Ações                    | 🕲 Central de Facilidade de Acesso    | 🚆 Central de Rede e Compartilhamento |
| 🔞 Central de Sincronização            | 🐻 Conexões de RemoteApp e Área de    | 🍇 Contas de Usuário                  |
| 鹶 Data e Hora                         | 🖶 Dispositivos e Impressoras         | Email (32 bits)                      |
| 💮 Ferramentas Administrativas         | 🔗 Firewall do Windows                | Flash Player (32 bits)               |
| 💦 Fontes                              | 📑 Gadgets da Área de Trabalho        | 🔊 Gerenciador de áudio HD Realtek    |
| Gerenciador de Credenciais            | 🚔 Gerenciador de Dispositivos        | 📮 Gerenciamento de Cores             |
| 💕 Gráficos e multimídia Intel(R)      | 輚 Grupo Doméstico                    | 📟 Ícones da Área de Notificação      |
| Informações e Ferramentas de Dese     | 🛓 Java                               |                                      |
| 🐑 Opções da Internet                  | 🗃 Opções de Energia                  | 🚨 Opções de Indexação                |
| F Opções de Pasta                     | 🍯 Personalização                     | 🔒 Ponto de Partida                   |
| 🕎 Programas e Recursos                | 🕢 Programas Padrão                   | 🖟 Reconhecimento de Fala             |
| 🌮 Recuperação                         | 🔊 Região e Idioma                    | 📑 Reprodução Automática              |
| 🖾 Sensor de Localização e Outros Sens | 14 Sistema                           | 📧 Solução de problemas               |
| 🛋 Som                                 | 📖 Teclado                            | 🧱 Telefone e Modem                   |
| 🖳 Vídeo                               | 🥞 Windows Anytime Upgrade            | Windows CardSpace                    |
| 👑 Windows Defender                    | Windows Update                       |                                      |

Figura 2.7

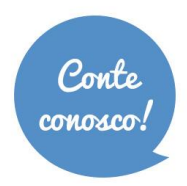

+ 55 31 **3269.6600** + 55 11 **3508.8600** 

• Rua Sergipe, 1087, 5°, 6° e 7° andar. Belo Horizonte - MG, CEP 30130-171 2.8. Clique sobre o item "Alterar configurações de Controle de Conta de Usuário" (Figura 2.8a) e na tela de configuração você deve posicionar a barra de rolagem até o ponto "Nunca notificar" (Figura 2.8b).

|                                                          |                                                                    |            |                              | X |
|----------------------------------------------------------|--------------------------------------------------------------------|------------|------------------------------|---|
| 🔾 🗢 🧟 « Todos os Itens do                                | Painel de Controle 🕨 Contas de Usuário                             | <b>-</b> ↓ | Pesquisar Painel de Controle | Q |
| Página Inicial do Painel de<br>Controle                  | Fazer alterações na conta de usuário                               |            |                              | Q |
| Gerenciar suas credenciais                               | Alterar a imagem                                                   |            | ก                            |   |
| Vincular identificações online                           | Ø Alterar configurações de Controle de Conta de Usuário            |            | Indiana Telepo               |   |
| Gerenciar certificados de<br>criptografia de arquivo     | 🚱 Gerenciar Contas de Usuários                                     |            |                              |   |
| Configurar propriedades de<br>perfil de usuário avançado | Para alterar a senha, pressione Ctrl+Alt+Del e selecione Alterar u | ıma senha. |                              |   |
| Alterar as variáveis do meu<br>ambiente                  |                                                                    |            |                              |   |
|                                                          |                                                                    |            |                              |   |
|                                                          |                                                                    |            |                              |   |
|                                                          |                                                                    |            |                              |   |

Figura 2.8a

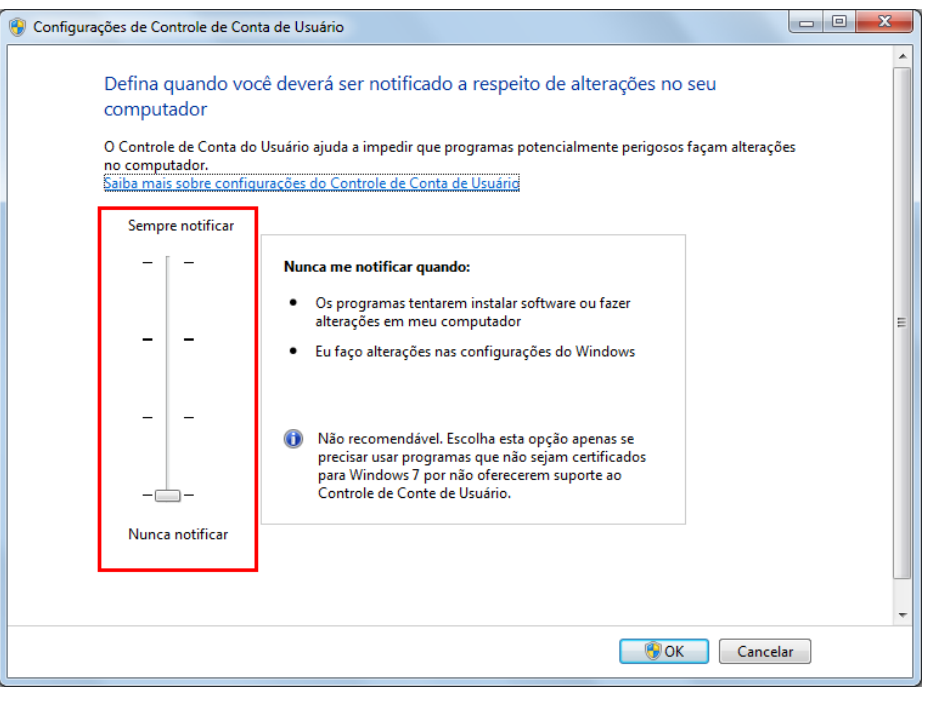

Figura 2.8b

2.9. Reinicie o computador depois de efetuar a configuração acima.

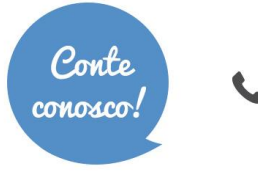

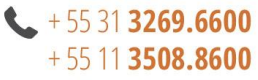

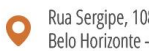

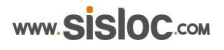

2.10. Execute, como administrador\*, o arquivo "Instalador do Sisloc" baixado no item 2.6. (Figura 2.10a)

😽 SislocSetupExpress2014x64.exe

#### Figura 2.10a

**OBS.:** \*Para executar um arquivo como administrador, clique com o botão direito do mouse sobre o executável e escolha a opção "Executar como administrador". (Figura 2.10b)

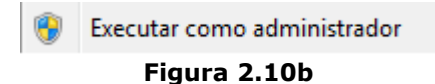

2.11. Será aberta a tela do assistente de instalação do Sisloc. Para iniciar o processo é recomendado fechar todos os outros aplicativos que estão sendo executados no momento. Clique no botão "Avançar" para iniciar a instalação. (Figura 2.11)

**OBS.:** Nas telas que serão apresentadas a seguir é mostrado a versão Sisloc 15.01. No entanto em um passo adiante será realizada a atualização para a versão vigente do Sisloc.

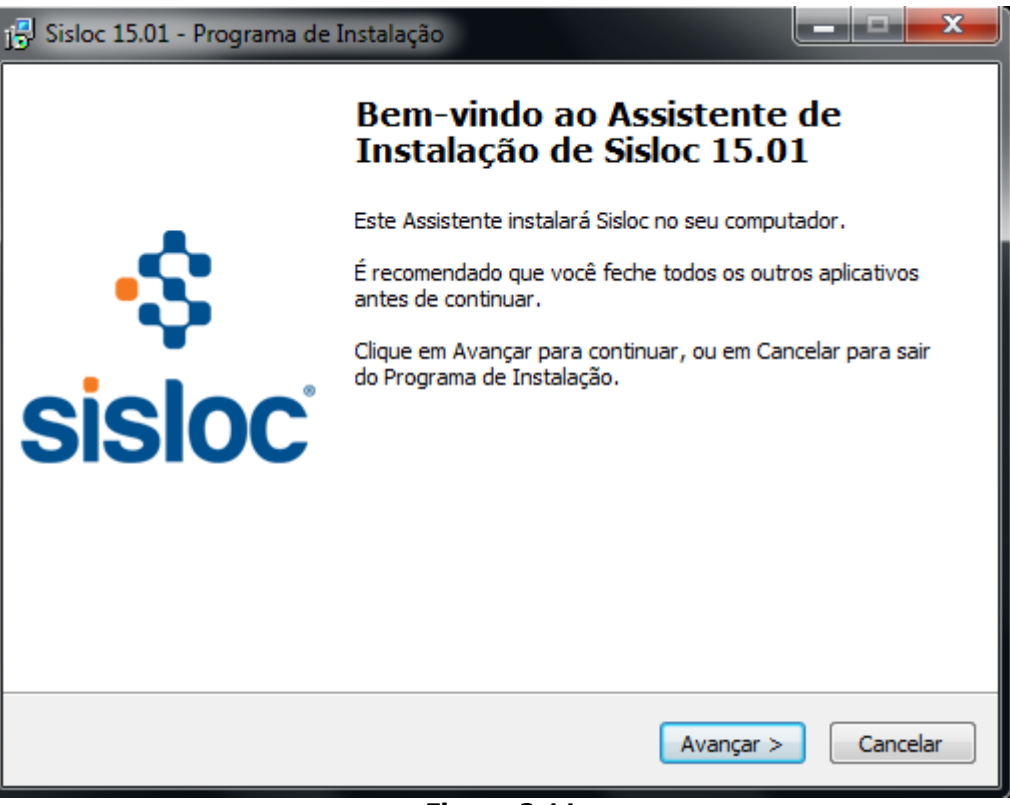

Figura 2.11

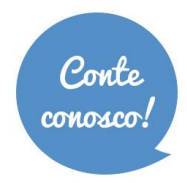

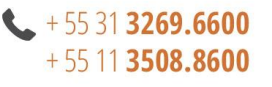

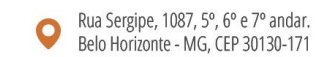

2.12. Será indicado o caminho da instalação, recomenda-se deixar este padrão. (Figura 2.12)

| 📳 Sisloc 15.01 - Programa de Instalação                                                           | – 🗆 X    |
|---------------------------------------------------------------------------------------------------|----------|
| Selecione o Local de Destino<br>Onde Sisloc 15.01 deve ser instalado?                             |          |
| O Programa de Instalação instalará Sisloc 15.01 na seguinte pasta                                 |          |
| Para continuar, clique em Avançar. Se você deseja escolher uma pasta difer<br>clique em Procurar. | rente,   |
| C:\Program Files (x86)\sisloc                                                                     | ocurar   |
| São necessários pelo menos 0,7 MB de espaço livre em disco.                                       |          |
| < Voltar Avançar >                                                                                | Cancelar |

Figura 2.12

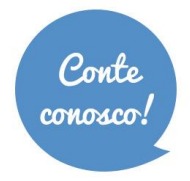

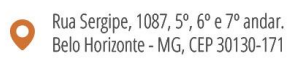

2.13. Na próxima tela, para a instalação no servidor selecione a opção "Instalação Completa". Com base nos itens selecionados verifique a quantidade de espaço livre no disco para continuar o processo. (Figura 2.13)

Serão instalados utilitários específicos para o servidor juntamente com o SQL Express. Se a máquina já possui o Windows 7, o item da Plataforma Microsoft .NET Framework poderá ser desmarcado durante o processo de instalação.

IMPORTANTE: Se o Sisloc for utilizar Dashboards será necessário instalar a versão 4.5.2 ou superior da plataforma Microsoft .NET Framework.

| 📳 Sisloc 15.01 - Programa de Instalação                                                                                                    |                                           | x    |
|----------------------------------------------------------------------------------------------------|-------------------------------------------|------|
| Selecionar Componentes<br>Quais componentes devem ser instalados?                                                                                   | (                                         |      |
| Selecione os componentes que você quer instalar; desmarque os compo<br>você não quer instalar. Clique em Avançar quando estiver pronto para o       | nentes que<br>continuar.                  |      |
| Instalação Completa                                                                                                    | -                                         | ]    |
| <ul> <li>Servidor</li> <li>Cliente</li> <li>Nota Fiscal Eletrônica</li> <li>Microsoft .NET Framework (Windows 7 já possui este recurso.)</li> </ul> | 247,9 ME<br>104,4 ME<br>4,7 ME<br>48,2 ME |      |
| A seleção atual requer pelo menos 391,7 MB de espaço em disco.                                                                                      |                                           |      |
| < Voltar Avançar                                                                                                    | > Cano                                    | elar |

Figura 2.13

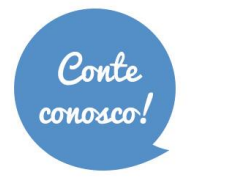

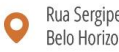

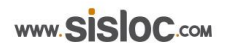

2.14. O instalador indicará o nome da pasta onde os ícones de execução dos aplicativos do Sisloc serão apresentados no menu "Iniciar" do Windows. Recomenda-se deixar o nome sugerido. (Figura 2.14)

| 🚽 Sisloc 15.01 - Programa de Instalação                                                                  | ×   |
|----------------------------------------------------------------------------------------------------|-----|
| Selecionar a Pasta do Menu Iniciar<br>Onde o Programa de Instalação deve colocar os atalhos do programa? |     |
| O Programa de Instalação irá criar os atalhos do programa na seguinte pasta do Menu Iniciar.             |     |
| Clique em Avançar para continuar. Se você quiser escolher outra pasta, clique em<br>Procurar.            |     |
| Sisloc Procurar                                                                                          |     |
|                                                                                                    |     |
|                                                                                                    |     |
|                                                                                                    |     |
|                                                                                                    |     |
|                                                                                                    |     |
| < Voltar Avançar > Cance                                                                                 | lar |

Figura 2.14

2.15. Será indicada a opção de criar, na "Área de Trabalho" do Windows, atalhos de inicializações do Sisloc. Recomenda-se permitir a criação para facilitar o acesso ao sistema. (Figura 2.15)

| 🖶 Sisloc 15.01 - Programa de Instalação                                                                                    | - • ×           |
|----------------------------------------------------------------------------------------------------|-----------------|
| Selecionar Tarefas Adicionais<br>Quais tarefas adicionais devem ser executadas?                                            |                 |
| Selecione as tarefas adicionais que você deseja que o Programa de Ins<br>enquanto instala Sisloc 15.01 e dique em Avançar. | talação execute |
| Icones adicionais:                                                                                                    |                 |
| Criar um ícone na Área de Trabalho                                                                                         |                 |
|                                                                                                    |                 |
| < Voltar Avançar                                                                                                    | > Cancelar      |

Figura 2.15

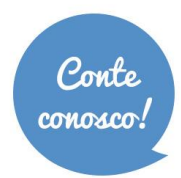

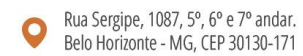

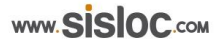

2.16. Resumo do local de destino de instalação do Sisloc, o tipo de instalação e os componentes selecionados para instalação. Após conferência clique em "Instalar" para iniciar o processo. (Figura 2.16)

| 🔁 Sisloc 15.01 - Programa de Instalação                                                                                       | <b>– – ×</b> |
|----------------------------------------------------------------------------------------------------|--------------|
| <b>Pronto para Instalar</b><br>O Programa de Instalação está pronto para começar a instalação de Sisloc<br>no seu computador. | : 15.01      |
| Clique Instalar para iniciar a instalação, ou clique em Voltar se você quer re<br>alterar alguma configuração.                | evisar ou    |
| Local de destino:<br>C:\Program Files (x86)\sisloc                                                                            | <b>^</b>     |
| Tipo de Instalação:<br>Personalizado                                                                                          | Ξ            |
| Componentes selecionados:<br>Servidor<br>Cliente                                                                              |              |
| Nota Fiscal Eletrônica<br>Pasta do Menu Iniciar:                                                                              |              |
| Sisloc 4                                                                                                    | +            |
| < Voltar Instalar                                                                                                    | Cancelar     |
|                                                                                                    |              |

Figura 2.16

2.17. A instalação será processada. (Figura 2.17)

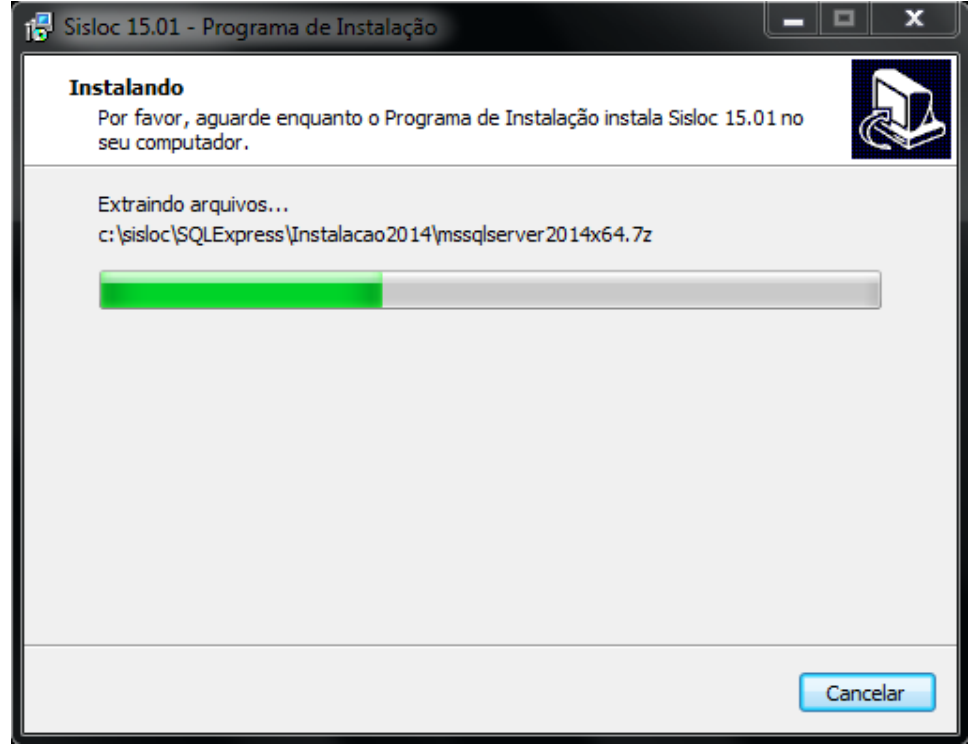

Figura 2.17

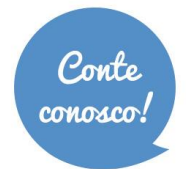

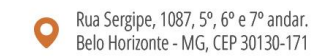

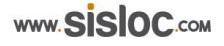

2.18. Ao final, será permitida que a execução dos complementos da instalação completa seja realizada. Clique em "Concluir" para que os mesmos sejam executados. (Figura 2.18)

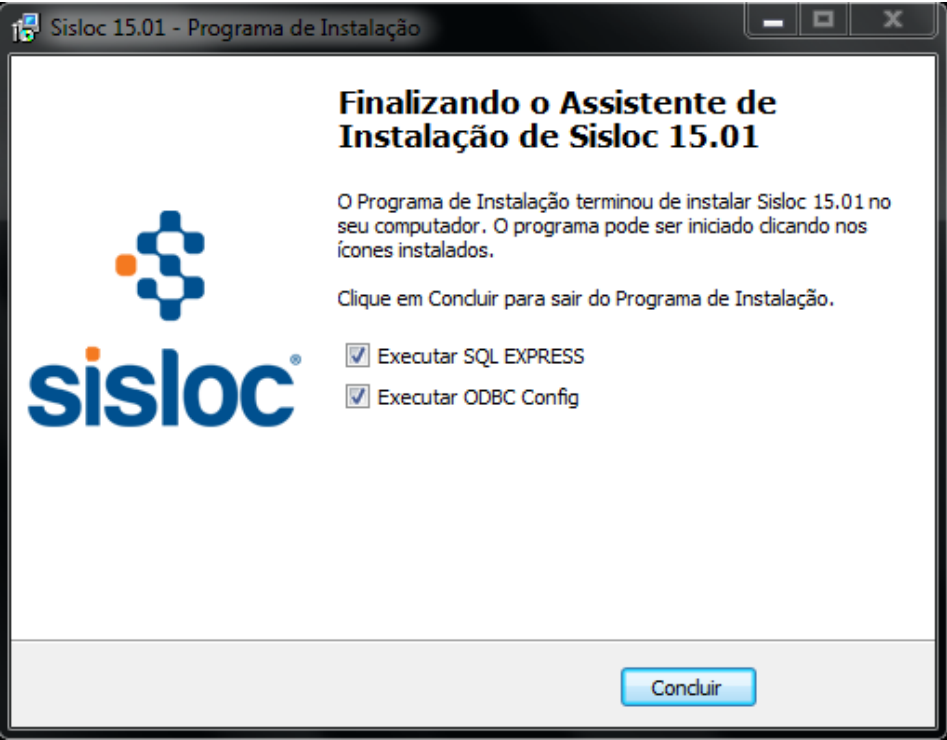

Figura 2.18

2.19. O assistente de configuração do SQL Express é exibido para dar início ao processo de sua instalação.
Selecione a opção "Instalar SQL Server Express 2014 ou Atualizar existente para 2014" e clique em "Avançar".
(Figura 2.19) **Obs.:** Ao final deste processo é necessário reiniciar o servidor para concluir a instalação.

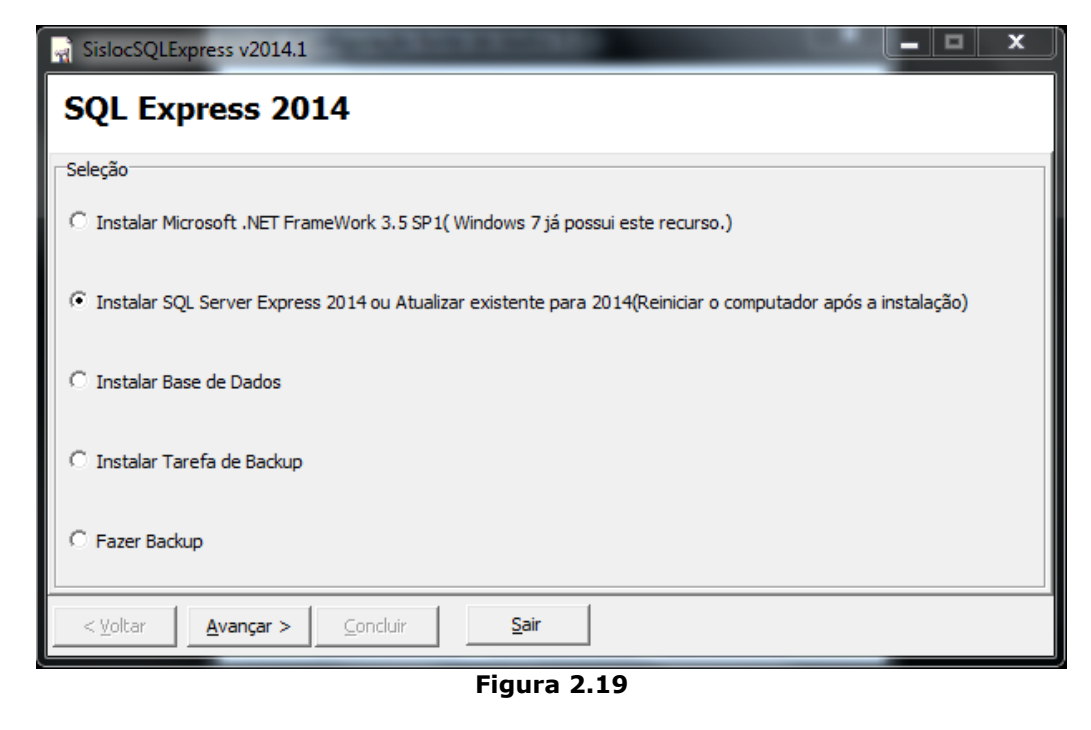

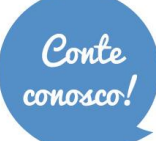

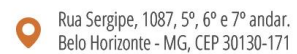

2.20. Na próxima etapa é solicitada a inserção da senha do usuário "sa" (system administrator do banco de dados) para conectar ao banco de dados SQL Express. É possível definir uma senha qualquer de acordo com a escolha do usuário. (Figura 2.20) **Obs.:** Para definir a senha padrão, entre em contato com o Suporte da Sisloc. Caso seja definida uma senha diferente do padrão, esta deve ser informada à empresa, ao usuário administrador, para que fique anotada. Pode ser que a instalação do sql não efetue se a opção de verificação de complexidade de senha estiver ativa, no Windows.

| SislocSQLExpress            | s v2014.1                  |                                                                     |
|-----------------------------|----------------------------|---------------------------------------------------------------------|
| SQL Expre                   | ss 2014                    |                                                                     |
| Informe o us<br>Express     | uário e senha, usad        | dos para conectar no banco de dados SQL                             |
| Usuário                     | sa                         |                                                                     |
| Senha                       | *******                    | Senha não pode ser em branco, e deve<br>ter pelo menos 5 caracteres |
| Confirma Senha              | *******                    |                                                                     |
|                             |                            |                                                                     |
|                             |                            |                                                                     |
| < <u>V</u> oltar <u>A</u> v | <b>ançar &gt;</b> ⊆oncluir | Sair                                                                |

Figura 2.20

2.21. Selecione a opção "SQL Server 2014(x64)" e clique em "Avançar". (Figura 2.21)

| SislocSQLExpress v2014.1                         | _  |
|--------------------------------------------------|----|
| SQL Express 2014                                 |    |
| Informe a versão do SQL Server que deseja instal | ar |
|                                                  |    |
| C Atualizar SQL Server existente para 2014 (x64) |    |
|                                                  |    |
|                                                  |    |
|                                                  |    |
|                                                  |    |
|                                                  |    |
| <u> </u>                                         |    |

Figura 2.21

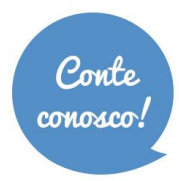

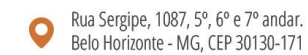

2.22. Ao selecionar umas das opções pode aparecer uma mensagem a respeito da Plataforma Microsoft .NET Framework. Se o Windows for 7 ou superior, clique em Não. (Figura 2.22)

| Confirme   | Informe a service de 102. Server que deseja instalar                                                                                                 |
|------------|----------------------------------------------------------------------------------------------------|
| $\bigcirc$ | Desconsiderar mensagem, se possuir windows 7 instalado!                                                                                              |
|            | Para Atualização ser feita com sucesso, além do .NET Framework 3.5 SP1(instalação incluída no SQLExpress), deve ter o seguinte aplicativo instalado: |
|            | - Microsoft Windows Installer 4.5                                                                                                    |
|            | Deseja Baixar o Microsoft Windows Installer 4.5 ? Qualquer dúvida, contate o suporte.                                                                |
|            | <u>S</u> im <u>N</u> ão                                                                                                    |
|            |                                                                                                    |

Figura 2.22

2.23. Próximo passo irá solicitar o nome da instância a ser criada no servidor para instalação da base de dados. O Sisloc por padrão apresenta a instância "MSSQLSERVER". Obs.: Pode ser que já exista esta instância instalada na máquina, se ocorrer tal situação, recomenda-se colocar outro nome para diferenciar o "sa" do banco de dados do Sisloc. (Figura 2.23)

| SislocSQLExpress v2014             | .1 <b>– – ×</b>                        |
|------------------------------------|----------------------------------------|
| SQL Express 2                      | 014                                    |
| Informe a instân                   | cia do SQL Express que deseja utilizar |
| Nome da Instäncia                  | MSSQLSERVER                            |
| < <u>V</u> oltar <u>A</u> vançar > | Concluir Sair                          |

Figura 2.23

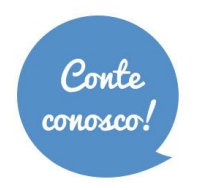

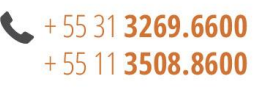

Rua Sergipe, 1087, 5°, 6° e 7° andar. Belo Horizonte - MG, CEP 30130-171

2.24. Na próxima tela será mostrado o resumo sobre a instância que será criada e o usuário criado para o banco de dados, clique em "Concluir" para processar a instalação. (Figura 2.24)

| SislocSQLExpress v2014.1                               | x |
|--------------------------------------------------------|---|
| SQL Express 2014                                       |   |
| Instalar SQL Server Express 2014                       | * |
| Instância do banco de dados<br>Instância = MSSQLSERVER |   |
| Usuário do banco de dados<br>Usuário = sa              |   |
|                                                        | ~ |
| < Voltar Avançar > Conduir Sair                        |   |

Figura 2.24

2.25. As próximas telas serão visualizadas durante a instalação. (Figura 2.25a e Figura 2.25b)

| SislocSQL                       | Express v2014.1 (Não está respondendo)                                            |   |
|---------------------------------|-----------------------------------------------------------------------------------|---|
| SQL E                           | cpress 2014                                                                       |   |
| Instala                         | r SQL Server Express 2014                                                         | * |
| Inst<br>Instância               | GQL Server 2014                                                                   |   |
| Usu;<br>Usuário =<br>Instalando | Please wait while Microsoft SQL Server 2014 Setup processes the current operation |   |
|                                 |                                                                                   |   |
| < <u>V</u> oltar                | Avançar > Concluir Sair                                                           |   |

Figura 2.25a

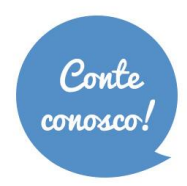

| SQL Server 2014 Setup                        |                                                 |        |        |      |
|----------------------------------------------|-------------------------------------------------|--------|--------|------|
| Install Setup Files<br>Installation Progress | Install_SqlSupport_Cpu64_Action : SxsInstallCA. |        |        |      |
|                                              |                                                 | Next > | Cancel | Help |

Figura 2.25b

2.26. A instalação do SQL Express realizada. Clique em "OK" e "Sair". (Figura 2.26)

| SislocSQLExpress v2014.1                                                                                                    |                     |
|----------------------------------------------------------------------------------------------------|---------------------|
| SQL Express 2014                                                                                                    |                     |
| Instalar SQL Server Express 201                                                                                                    | 4                   |
| Instância do banco de dados<br>Instância = MSSQLSERVER<br>Usuário do banco de dados<br>Usuário = sa<br>Instalando Microsoft SQL Server Expre<br>Após a instalação favor reiniciar o com | Operação concluída! |
| < <u>V</u> oltar <u>A</u> vançar > <u>⊆</u> on                                                                                                    | cluir <u>S</u> air  |

Figura 2.26

IMPORTANTE: Se a instalação do SQL Server não for realizada com sucesso, por exemplo: for muito rápido (tela de Operação Concluída – Figura 27 em menos de 2 min) ou der algum erro faça a instalação manual. Para isso, siga os passos do <u>tópico 9</u>.

2.27. Segunda etapa concluída. Reinicie o servidor para dar continuidade às próximas etapas.

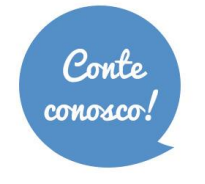

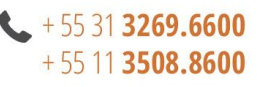

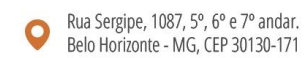

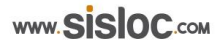

### 3. Instalação da base de dados Sisloc

Etapa 3: Neste tópico será realizada a restauração das bases de dados e dos arquivos importantes, cujo backup foi feito na etapa 1.

### Passo a passo

- 3.1. Copie a pasta do backup dos bancos de dados feito na etapa 1 para seu respectivo diretório atual C:\Sisloc\Backup;
- 3.2. Acesse o diretório C:\Sisloc\SQLExpress\ e execute, administrador, executável como 0 "sislocsqlexpress.exe". Selecione a opção "Instalar Base de Dados" e clique em "Avançar". (Figura 3.2)

| SislocSQLExpress v2014.1                                                                          | _       |       | x |
|---------------------------------------------------------------------------------------------------|---------|-------|---|
| SQL Express 2014                                                                                  |         |       |   |
| Seleção                                                                                           |         |       |   |
| C Instalar Microsoft .NET FrameWork 3.5 SP1( Windows 7 já possui este recurso.)                   |         |       |   |
| C Instalar SQL Server Express 2014 ou Atualizar existente para 2014(Reiniciar o computador após a | instala | ıção) |   |
| Instalar Base de Dados                                                                            |         |       |   |
| 🔿 Instalar Tarefa de Backup                                                                       |         |       |   |
| C Fazer Backup                                                                                    |         |       |   |
| < Voltar Avançar > Concluir Sair                                                                  |         |       |   |

Figura 3.2

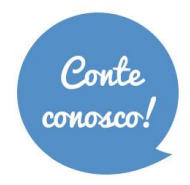

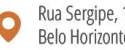

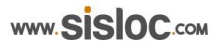

3.3. Será solicitado o usuário e senha do SQL Express (criados durante sua instalação - item 2.20) para dar permissão ao assistente na criação da base de dados. Informe e clique em "Avançar". (Figura 3.3)

| SislocSQLE         | press v2014.1                                                       |
|--------------------|---------------------------------------------------------------------|
| SQL Ex             | oress 2014                                                          |
| Informe<br>Express | usuário e senha, usados para conectar no banco de dados SQL         |
| Usuário            | sa                                                                  |
| Senha              | Senha não pode ser em branco, e deve<br>ter pelo menos 5 caracteres |
|                    |                                                                     |
|                    |                                                                     |
|                    |                                                                     |
| < <u>V</u> oltar   | Avançar > Concluir Sair                                             |

Figura 3.3

3.4. Neste próximo passo ocorrerá a seleção da instância do SQL Server. Escolha o nome da instância criada para o Sisloc durante o processo de instalação do SQL Express. Por padrão a instância será a MSSQLSERVER. Obs.: A seleção de instância somente será exibida se a máquina possuir mais de uma instância do SQL Server instalada.

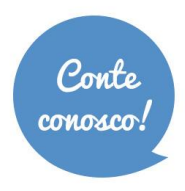

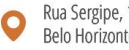

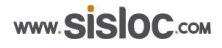

3.5. Nesta etapa será necessário escolher o arquivo de backup da base de dados. Este arquivo possui a extensão ".bak" (o padrão é dbsisloc\_data.bak) que está na pasta de "Backup" do sistema (c:\sisloc\backup). Este arquivo será restaurado para instalar a base de dados do Sisloc. Clique no botão arquivo e clique em "Avançar". Se o campo "Log" for preenchido não precisa apagar as informações. (Figura 3.5a e Figura 3.5b) Obs: verifique qual é o arquivo correto para restauração do backup.

| 🚽 SislocSQLExpre         | ess v2014.1                                                      |
|--------------------------|------------------------------------------------------------------|
| SQL Expr                 | ess 2014                                                         |
| Forneça aba<br>DATA e do | aixo o caminho onde se encontra os arquivos de backup do<br>LOG. |
| Dados                    | 片:\sisloc\backup\dbsisloc_dat.bak                                |
| Log (opcional            | ) C:\sisloc\backup\dbsisloc_log.bak                              |
| < <u>V</u> oltar         | Avançar > <u>C</u> oncluir <u>S</u> air                          |

Figura 3.5a

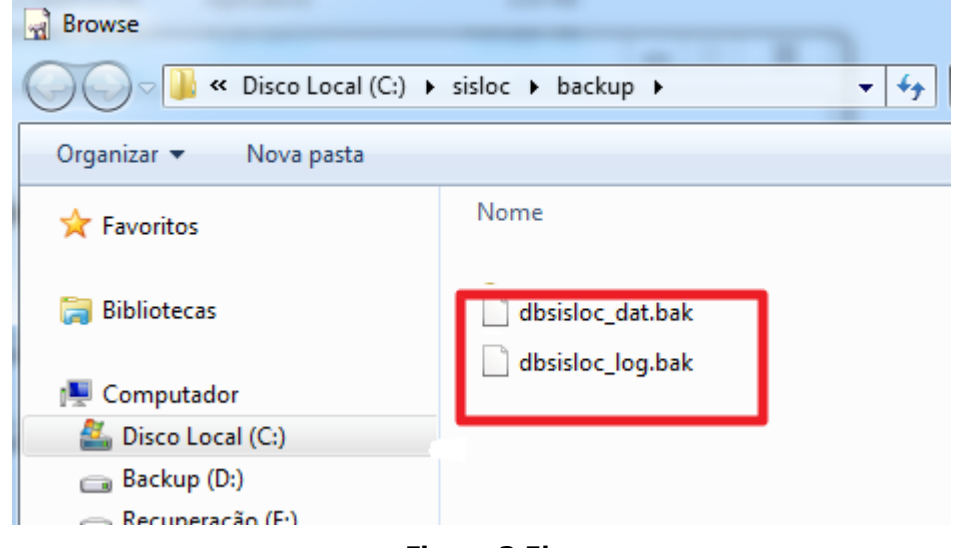

Figura 3.5b

3.6. Na tela seguinte aparecerá o nome da base de dados do Sisloc. Não altere este nome. (Figura 3.6)

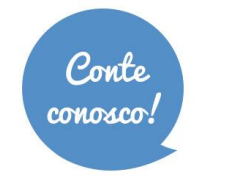

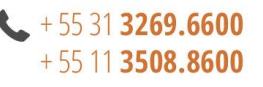

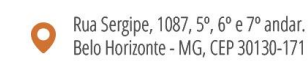

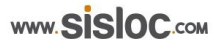

Obs: Quando este passo for realizado para os bancos de dados de auditoria e de anexos (passos descritos adiante), mantenha os nomes já preestabelecidos. Não altere a informação que será exibida.

| SislocSQLExpress v2014.            | 1                    | _ | x |
|------------------------------------|----------------------|---|---|
| SQL Express 20                     | 014                  |   |   |
| Digite um nome pa                  | ara a base de dados. |   |   |
| Base de Dados                      | dbsisloc             |   |   |
| < <u>V</u> oltar <u>A</u> vançar > | <u>Concluir</u>      |   |   |

Figura 3.6

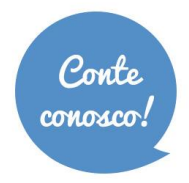

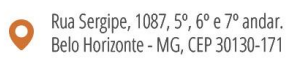

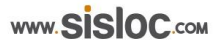

3.7. Na próxima etapa o assistente buscará os diretórios de LOG e DATA onde serão armazenados os dados do Sisloc, que se encontram na pasta "C:\SISLOC". Clique em "Avançar". (Figura 3.7)

| 🙀 SislocSQLExpress v2014.          |                                             |
|------------------------------------|---------------------------------------------|
| SQL Express 2                      | 014                                         |
| Informe a pasta o                  | nde será criado os arquivos de dados e log. |
|                                    |                                             |
| Diretório Dados                    | C:\Sisloc\data                              |
| Diretório LOG                      | C: \Sisloc \log                             |
|                                    |                                             |
|                                    |                                             |
|                                    |                                             |
|                                    | 1                                           |
| < <u>V</u> oltar <u>A</u> vançar > | <u>Concluir</u> <u>Sair</u>                 |

Figura 3.7

3.8. Nesta próxima tela será apresentado um resumo da instância onde será instalada a base de dados, o usuário do banco e o caminho onde se encontra o backup que está sendo restaurado, juntamente com o nome do banco de dados e os diretórios onde serão gravados os arquivos DATA e LOG. Clique em "Concluir". (Figura 3.8)

| SislocSQLExpress v2014.1                                                                                            |
|----------------------------------------------------------------------------------------------------|
| SQL Express 2014                                                                                                    |
| Instalar base de dados dbsisloc                                                                                     |
| Instância do banco de dados<br>Instância = MSSQLSERVER                                                              |
| Usuário do banco de dados<br>Usuário = sa                                                                           |
| Caminho dos arquivos de backup<br>Dados = C: \Sisloc\Backup\dbSisloc.bak                                            |
| Nome Base de Dados<br>Base de Dados = dbsisloc                                                                      |
| Pasta onde será criado os arquivos data e log<br>Diretório Data = C: \Sisloc\data<br>Diretório Log = C: \Sisloc\Jog |
| < Voltar Avançar > Conduir Sair                                                                                     |

Figura 3.8

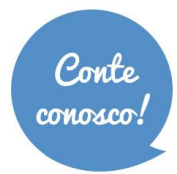

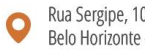

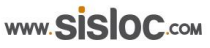

3.9. Ao finalizar a instalação da base de dados será apresentada a mensagem. (Figura 3.9)

| SislocSQLExpress v2014.1                                                                                                    | x     |
|----------------------------------------------------------------------------------------------------|-------|
| SQL Express 2014                                                                                                    |       |
| Restaurando Log 1/1<br>Processed 0 pages for database 'dbsisloc', file 'dbsisloc' on file 1.<br>Processed 3 pages for database 'dbsisloc', file 'dbsisloc' on file 1.<br>Processed 3 pages for database 'dbsisloc', file 'dbsisloc', file 'dbsisloc' | 4 III |
| < Voltar Avançar > Concluir Sair                                                                                                    |       |

Figura 3.9

- 3.10. Clique em "Ok" na mensagem exibida acima, depois no botão "Voltar".
- 3.11. Repita os passos 3.2 Até 3.11 para as bases de dados de auditoria (todos os arquivos que possuem no nome do arquivo o sufixo "ad" e "ai", exemplo: dbsislocad e dbsislocai) que estão também no diretório c:\sisloc\backup. (Figura 3.11)

| Browse               |       |                     |                    |                      |             |
|----------------------|-------|---------------------|--------------------|----------------------|-------------|
| 🕒 🔾 🗢 📙 « Disco I    | Local | (C:) ► BaseSisloc ► | <b>- - - + - j</b> | Pesquisar BaseSisloc | م           |
| Organizar 🔻 Nova     | pasta |                     |                    |                      |             |
| > 🛧 Favoritos        | ^     | Nome                |                    | Data de modificaç    | Tipo        |
|                      |       | 퉬 Dados             |                    | 19/04/2013 08:10     | Pasta de ar |
| Bibliotecas          |       | dbsisloc_dat.bak    |                    | 18/04/2013 14:38     | Arquivo BA  |
|                      |       | dbsisloc_log.bak    |                    | 18/04/2013 15:36     | Arquivo BA  |
| 4 🖳 Computador       | =     | dbsislocad_dat.bak  |                    | 18/04/2013 14:38     | Arquivo BA  |
| Disco Local (C:)     |       | dbsislocad_log.bak  |                    | 18/04/2013 15:36     | Arquivo BA  |
| 🖻 💼 Disco Local (D:) |       | dbsislocai_dat.bak  |                    | 18/04/2013 14:38     | Arquivo BA  |
|                      |       | bsislocai_log.bak   |                    | 18/04/2013 15:36     | Arquivo BA  |
| l                    |       |                     |                    |                      |             |
|                      | + 4   |                     |                    |                      |             |
| Nome: dbSisloc       |       |                     |                    |                      |             |
|                      |       |                     | ĺ                  | Abrir                | ancelar     |

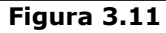

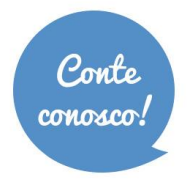

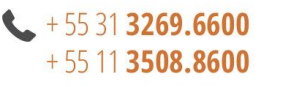

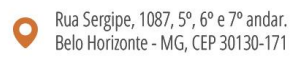

Repita os passos 3.2 Até 3.11 para as bases de dados de anexos (todos os arquivos que possuem no 3.12. nome a palavra "anexo" dbsislocanexo1, dbsislocanexo2, etc) que estão também no diretório c:\sisloc\backup. (Figura 3.12)

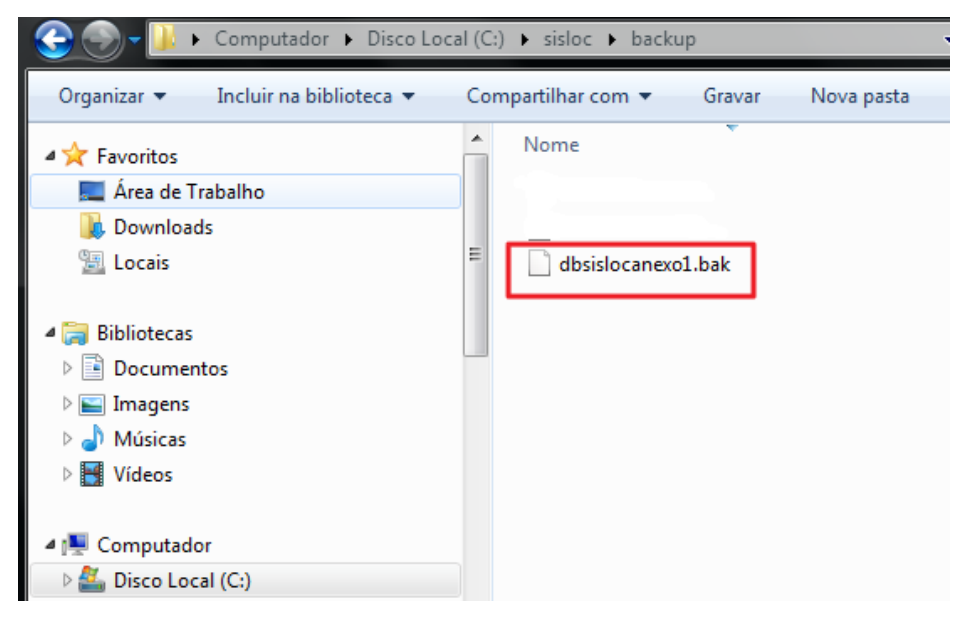

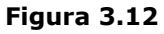

- 3.13. Após a restauração de todos os bancos de dados existentes, copie o backup da pasta "dados" armazenado na etapa 1 para que fique no mesmo caminho, ou seja, no diretório c:\sisloc\. Este passo restaura todos os arquivos importantes utilizados anteriormente. Esta pasta c:\sisloc\dados deve ser compartilhada com o modo leitura e gravação com as máquinas da rede interna.
- 3.14. Etapa concluída.

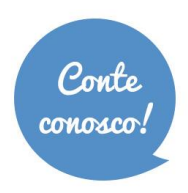

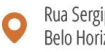

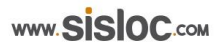

### 4. Etapa 4: Instalação de tarefa de Backup

Quarta etapa: após finalizar o processo de instalação da base de dados, deve-se fazer a instalação da tarefa de backup para que o sistema efetue o processamento do mesmo automaticamente.

### Passo a passo

4.1. Selecione a opção "Instalar Tarefa de Backup" e clique em "Avançar". (Figura 4.1)

| SislocSQLExpress v2014.1                                                                          |             | x |
|---------------------------------------------------------------------------------------------------|-------------|---|
| SQL Express 2014                                                                                  |             |   |
| Seleção                                                                                           |             |   |
| C Instalar Microsoft .NET FrameWork 3.5 SP1( Windows 7 já possui este recurso.)                   |             |   |
| C Instalar SQL Server Express 2014 ou Atualizar existente para 2014(Reiniciar o computador após a | instalação) |   |
| C Instalar Base de Dados                                                                          |             |   |
| Instalar Tarefa de Backup                                                                         |             |   |
| C Fazer Backup                                                                                    |             |   |
| < Voltar Avançar > Concluir Sair                                                                  |             |   |

Figura 4.1

4.2. Informe o usuário e a senha "sa" de acesso ao SQL Express para prosseguir com a instalação. Senha criada no item 2.20. (Figura 4.2)

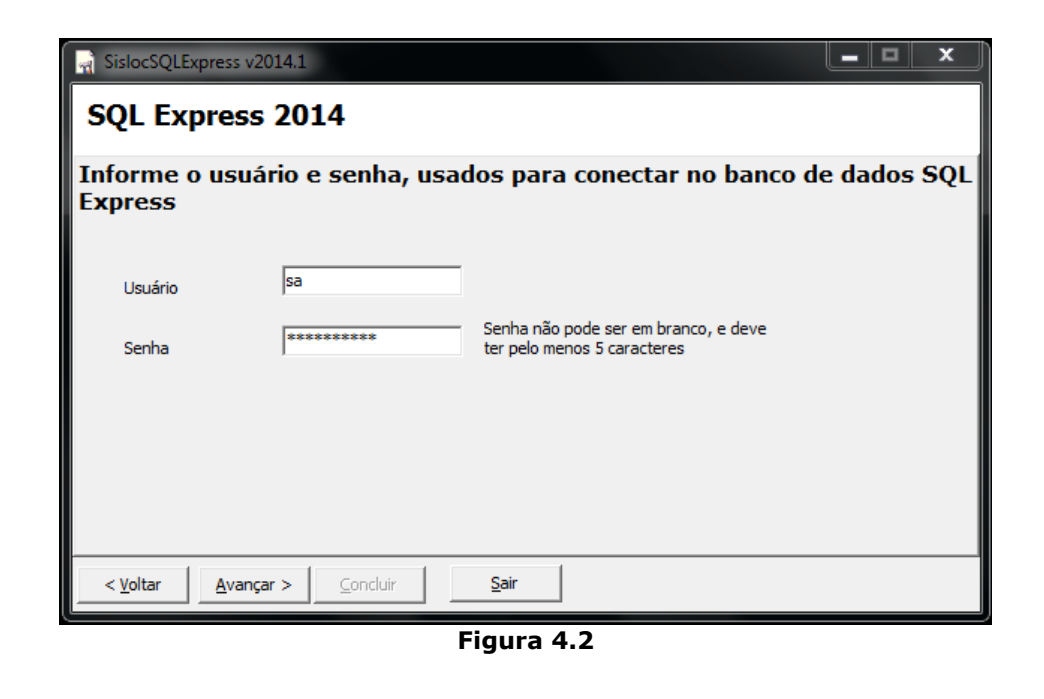

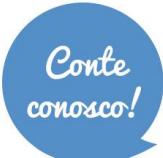

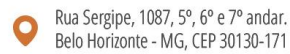

- 4.3. Selecione a instância do SQL Express onde está alocado o banco de dados, normalmente a instância é MSSQLSERVER. Obs.: A tela de seleção de instância será exibida somente se sua máquina possuir mais de uma instância instalada.
- 4.4. Na próxima etapa selecione a base de dados que será acrescentada na tarefa de backup. Em geral existirão vários bancos de dados (instalados no tópico anterior). **Selecione todos** e clique em "Avançar". (Figura 4.4)

| SislocSQLExpress v2014             | 4.1                                                                        | Sec. A read       |            |
|------------------------------------|----------------------------------------------------------------------------|-------------------|------------|
| SQL Express 2                      | 2014                                                                       |                   |            |
| Selecione a(s) ba<br>backup.       | ise(s) de dados que                                                        | será(ão) usada(s) | para fazer |
| Base(s) de Dados                   | <ul> <li>✓ dbsisloc</li> <li>✓ dbsislocad</li> <li>✓ dbsislocai</li> </ul> |                   |            |
|                                    | ✓ Marcar/Desmarcar todos                                                   |                   |            |
| < <u>V</u> oltar <u>A</u> vançar > | > <u>C</u> oncluir <u>S</u> air                                            |                   |            |

Figura 4.4

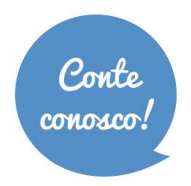

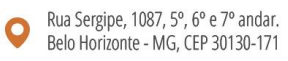

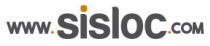

4.5. Neste passo informe a pasta onde serão criados os arquivos de backup. O assistente selecionará o diretório "C:\SISLOC\Backup", recomenda-se manter o padrão para facilitar a localização. Clique em "Avançar". (Figura 4.5)

| SislocSQLExpress v2014.            |                                        |
|------------------------------------|----------------------------------------|
| SQL Express 20                     | 014                                    |
| Informe a pasta o                  | nde será criado os arquivos de backup. |
| Diretório Backup                   | C: \Sisloc \backup                     |
| < <u>V</u> oltar <u>A</u> vançar > | <u>C</u> oncluir <u>S</u> air          |

Figura 4.5

4.6. Informe a hora em que a tarefa de backup será realizada diariamente. Clique em "Avançar". (Figura 4.6)

| SislocSQLExpress v2014.1                                                        | <b>– – ×</b> |
|---------------------------------------------------------------------------------|--------------|
| SQL Express 2014                                                                |              |
| Informe a hora que será realizado o backup completo do ban<br>dados.            | ico de       |
| Executar tarefa à(s)                                                            |              |
|                                                                                 |              |
|                                                                                 |              |
|                                                                                 |              |
| <ul> <li>&lt; <u>V</u>oltar <u>A</u>vançar &gt; ⊆oncluir <u>S</u>air</li> </ul> |              |
| Figura 4.6                                                                      |              |

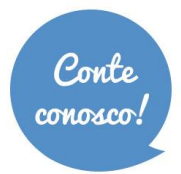

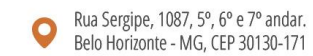

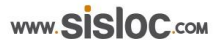

4.7. Na última tela será mostrado o resumo da instalação exibindo a instância onde está sendo criada a tarefa, o usuário do SQL, os bancos selecionados, o caminho onde os arquivos serão salvos e a hora da execução do backup completo. Clique em "Concluir" para finalizar a instalação da tarefa. (Figura 4.7)

| SislocSQLExpress v2014.1                                                            | x |
|-------------------------------------------------------------------------------------|---|
| SQL Express 2014                                                                    |   |
| Criar tarefa de backup.                                                             | * |
| Instância do banco de dados<br>Instância = MSSQLSERVER                              |   |
| Usuário do banco de dados<br>Usuário = sa                                           |   |
| Banco(s):<br>dbsisloc                                                               |   |
| Pasta onde será criado os arquivos de backup<br>Diretório Backup = C:\Sisloc\backup |   |
| Horário de execução do backup completo<br>Executar tarefa à(s) = 12                 |   |
|                                                                                     | Ŧ |
| < <u>Voltar</u> <u>Avançar</u> <u>Conduir</u> <u>Sair</u>                           |   |

Figura 4.7

4.8. Ao finalizar a configuração de instalação do backup será exibida a mensagem de "Operação concluída".
 Clique em "Ok" na mensagem e selecione a opção de "Voltar". (Figura 4.8)

| SislocSQLExpress v2014.1                                                                                                    |                                               |
|----------------------------------------------------------------------------------------------------|-----------------------------------------------|
| SQL Express 2014                                                                                                    |                                               |
| Horário de execução do backup completo<br>Executar tarefa à(s) = 12<br>Instalando tarefa de backup<br>Operação conc                                                                                                    | luída!                                        |
| The number of orphaned users fixed b<br>The number of orphaned users fixed b<br>users was 0.                                                                                                    | eração concluída!                             |
| Processed 4992 pages for database 'd<br>Processed 3 pages for database 'dbis<br>BACKUP DATABASE successfully proce<br>MB/sec).<br>Processed 18 pages for database 'dbisisoc, me upsisioc<br>BACKUP LOG successfully processed 18 pages in 0.163 s | OK<br>Jog on nie 1.<br>econds (0.838 MB/sec). |
| < Voltar     Avançar >     Concluir                                                                                                    | Şair                                          |

Figura 4.8

4.9. Quarta etapa concluída.

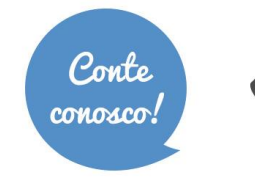

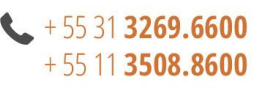

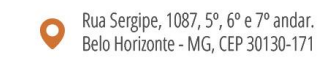

### 5. Etapa 5: Execução de Backup manual

Quinta etapa: além da instalação de tarefa de backup automático, é possível efetuar o backup manualmente. Através deste processo o backup será salvo na hora em que o procedimento for executado. Sempre que necessário executar o backup manual, utilize a ferramenta sislocsqlexpress.exe (Localizada em C:\sisloc\SQLExpress).

### Passo a passo

5.1. Escolha a opção "Fazer Backup" e clique em "Avançar". (Figura 5.1)

| SislocSQLExpress v2014.1                                                                                      |
|----------------------------------------------------------------------------------------------------|
| SQL Express 2014                                                                                              |
| Seleção                                                                                                    |
| 🔿 Instalar Microsoft .NET FrameWork 3.5 SP1( Windows 7 já possui este recurso.)                               |
| C Instalar SQL Server Express 2014 ou Atualizar existente para 2014(Reiniciar o computador após a instalação) |
| C Instalar Base de Dados                                                                                      |
| C Instalar Tarefa de Backup                                                                                   |
| Fazer Backup                                                                                                  |
| < Voltar Avançar > Concluir Sair                                                                              |

Figura 5.1

5.2. Informe o nome da instância onde o backup será salvo. Para a realização deste, será necessário apenas informar a instância. Obs.: A tela de seleção de instância será exibida somente se a máquina possuir mais de uma instância do SQL Server instalada.

**OBS.:** Os bancos que serão copiados são os mesmos definidos inicialmente na instalação da tarefa de backup, caso exista algum banco de dados que não esteja selecionado é necessário efetuar o processo novamente.

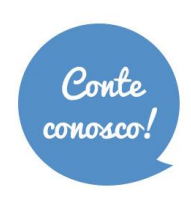

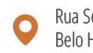

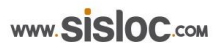

5.3. Será exibida a instância escolhida para o backup, clique em "Concluir" para que o processo seja realizado. (Figura 5.3)

| SislocSQLExpress v2014.1                                    | x |
|-------------------------------------------------------------|---|
| SQL Express 2014                                            |   |
| Executar tarefa de backup                                   | * |
| Instância do banco de dados<br>Instância = MSSQLSERVER      |   |
| < <u>Voltar</u> <u>Avançar</u> > <u>Conduir</u> <u>Sair</u> | Ŧ |

Figura 5.3

5.4. Ao finalizar, a tela com a mensagem será exibida. Clique em OK e Sair. (Figura 5.4)

| SislocSQLExpress v2014.1                                                                       |   |
|------------------------------------------------------------------------------------------------|---|
| SQL Express 2014                                                                               |   |
| Executar tarefa de backup                                                                      | * |
| Instância do banco de dados<br>Instância = MSSQLSERVER Operação concluída!                     |   |
| Fazendo backup<br>Processed 1 pages for database 'dbsis<br>BACKUP LOG successfully processed 1 |   |
| ОК                                                                                             |   |
|                                                                                                | ~ |
| < Voltar Avançar > Concluir Sair                                                               |   |

Figura 5.4

5.5. Quinta etapa concluída.

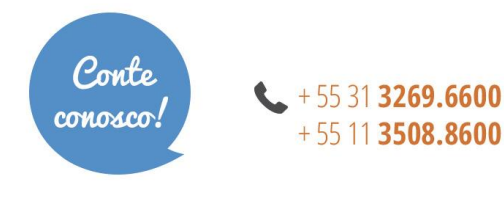

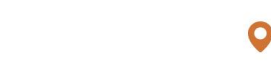

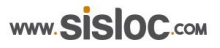

# 6. Etapa 6: Configuração de ODBC

Sexta etapa: Configuração do acesso ao banco de dados.

#### Passo a passo

6.1. Execute, como administrador, o arquivo "ODBC Config" que está localizado na pasta de instalação do Sisloc. (Figura 6.1)

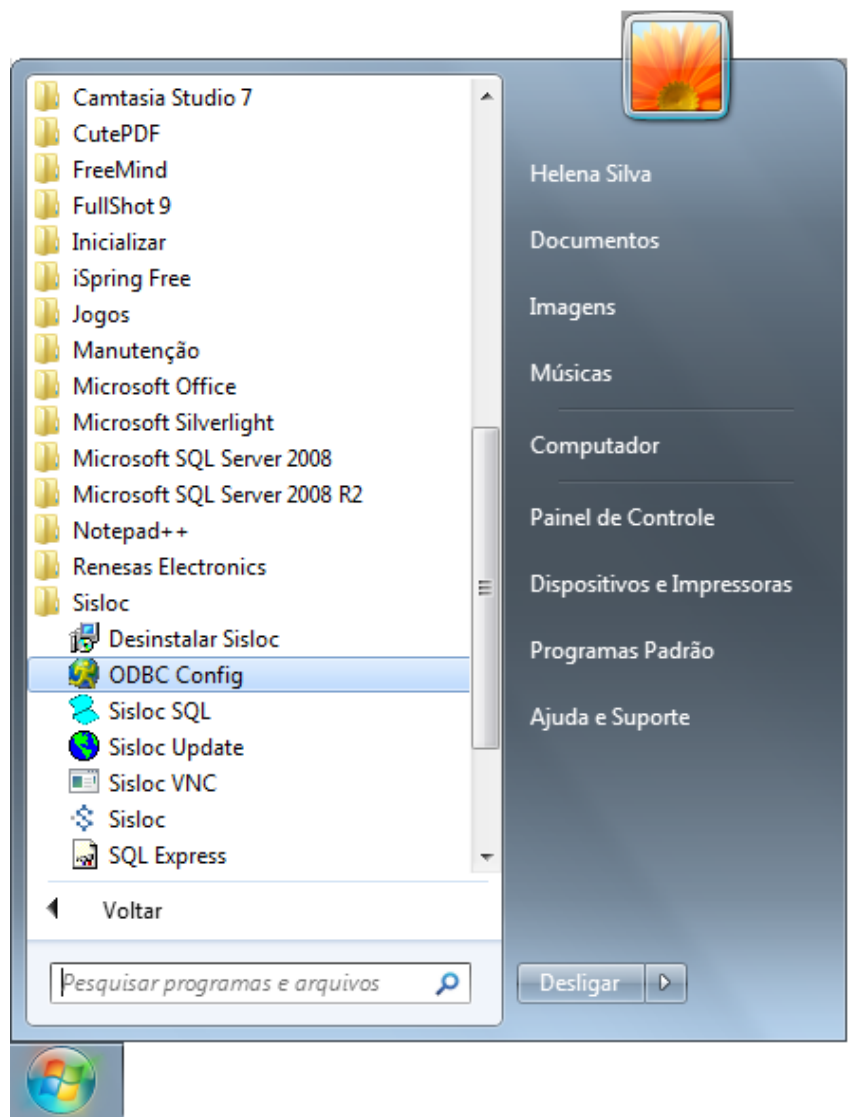

Figura 6.1

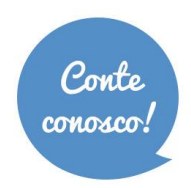

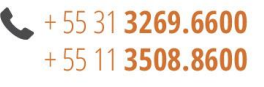

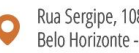

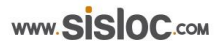

6.2. Será aberto o programa para configuração de fonte de dados ODBC. (Figura 6.2)

| SISLOC [Configure | ação fonte de dados 3.2]                     |
|-------------------|----------------------------------------------|
| ALIAS             | DBSISLOC;FINANCAS                            |
| DESCRIÇÃO         | BASE DE DADOS SISLOC                         |
| CONFIGURAR        | DADOS                                        |
| TIPO              | Msde   NOME DBSISLOC                         |
| SERVIDOR          | [Nome da máquina Servidor de banco de dados] |
|                   |                                              |
|                   |                                              |
|                   |                                              |
|                   |                                              |
|                   |                                              |
|                   |                                              |
|                   |                                              |
|                   |                                              |
|                   | Configurar 🖌 🖌 Iestar 🕅 👖 Eechar             |

Figura 6.2

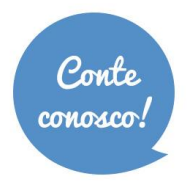

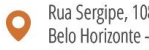

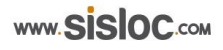

6.3. Nessa tela (Figura 47), para configurar a base de dados, no campo "CONFIGURAR" selecione a opção "DADOS", no campo "TIPO" selecione "Msde", no campo "NOME" coloque o nome do banco de dados (o padrão do Sisloc é o DBSISLOC, este nome é o definido no item 3.5) e, por fim, no campo "SERVIDOR" informe o nome da máquina que é o servidor de banco de dados (Para saber o nome, basta acessar Painel de Controle > Sistema - Figura 6.3).

| 📀 🕞 🗸 🖳 🕨 Painel de Controle                                                                                                    | ► Todos os Itens do Painel de C                                                                                      | ontrole 🕨 Sistema                                                      | ✓ 4 Pesquisar Painel de Controle |
|----------------------------------------------------------------------------------------------------|----------------------------------------------------------------------------------------------------|------------------------------------------------------------------------|----------------------------------|
| Página Inicial do Painel de<br>Controle<br>Gerenciador de Dispositivos<br>Configurações remotas<br>Proteção do sistema<br>Configurações avançadas do<br>sistema | Exibir informações básic<br>Windows Edition<br>Windows 7 Professional<br>Copyright © 2009 Microsof<br>Service Pack 1 | cas sobre o computador<br>t Corporation. Todos os direitos reservados. |                                  |
|                                                                                                    | Sistema                                                                                                    |                                                                        |                                  |
|                                                                                                    | Classificação:                                                                                                    | 5,0 Índice de Experiência do Windows                                   | E                                |
|                                                                                                    | Processador:                                                                                                    | Intel(R) Core(TM) i5-4200U CPU @ 1.60GHz                               | 2.30 GHz                         |
|                                                                                                    | Memória instalada (RAM):                                                                                             | 4,00 GB (utilizável: 3,78 GB)                                          |                                  |
|                                                                                                    | Tipo de sistema:                                                                                                    | Sistema Operacional de 64 Bits                                         |                                  |
|                                                                                                    | Caneta e Toque:                                                                                                    | Nenhuma Entrada à Caneta ou por Toque es                               | stá disponível para este vídeo   |
|                                                                                                    | Nome do computador, domíni                                                                                           | o e configurações de grupo de trabalho                                 |                                  |
|                                                                                                    | Nome do computador:                                                                                                  | ti01-sisloc                                                            | ØAlterar                         |
|                                                                                                    | Nome completo do<br>computador:                                                                                      | ti01-sisloc.sisloc.network                                             | configurações                    |
| Consulte também                                                                                                    | Descrição do computador:                                                                                             |                                                                        |                                  |
| Central de Ações                                                                                                    | Domínio:                                                                                                    | sisloc.network                                                         |                                  |
| Windows Update                                                                                                    |                                                                                                    |                                                                        |                                  |
| Informações e Ferramentas de                                                                                                    | Ativação do Windows                                                                                                  |                                                                        |                                  |
| Desempenho                                                                                                    | Windows ativado                                                                                                    | 00771 050 000007 05700 Alberry shows                                   |                                  |

Figura 6.3

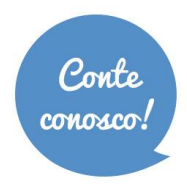

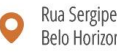

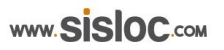

- 6.4. Clique no botão "Configurar" para executar a configuração. Ao exibir a mensagem que o processo foi efetuado com sucesso, clique em OK. (Figura 6.4)
- Se sua empresa não acessa mais de uma base de dados pode fechar a tela do ODBC Config e executar o 6.5. tópico 7 (Atualização do Sistema). Se houver acesso a mais de uma base, execute os passos 6.6 a 6.9.

| SISLOC [Configure                                                   | ação fonte de dados 3.2]                                               |
|---------------------------------------------------------------------|------------------------------------------------------------------------|
| ALIAS                                                               | DBSISLOC;FINANCAS                                                      |
| DESCRIÇÃO                                                           | BASE DE DADOS SISLOC                                                   |
| CONFIGURAR                                                          | DADOS                                                                  |
| TIPO                                                                | Msde   NOME DBSISLOC                                                   |
| SERVIDOR                                                            | SERVIDOR                                                               |
| Conectando com<br>Conectando com<br>Configuração de l<br>Informação | DBSISLUC [UK]<br>FINANCAS [OK]<br>fonte de dados efetuada com sucesso. |
| Con                                                                 | nfiguração de fonte de dados efetuada com sucesso.                     |
|                                                                     | configurar V Lestar Lechar                                             |

Figura 6.4

#### Configuração de acesso a várias bases de dados.

Configuração de acesso às várias bases: altere o campo "CONFIGURAR" para ALIAS, e informe no campo 6.6. "CAMINHO" o diretório e arquivo onde está a base de dados Alias (pergunte ao administrador da rede). Você poderá clicar no botão E para selecionar a base de dados ou escrever diretamente o caminho. Normalmente a *base dados Alias* fica na pasta Dados do seu servidor: \\(nome do servidor) \dados\Alias.mdb. (Figura 6.6)

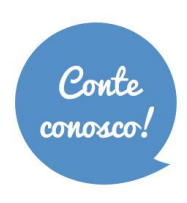

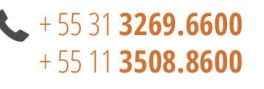

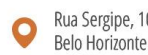

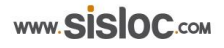

|                      | SISLOC [Configur | ação fonte de dados   | 3.2]        | ×                       |            |
|----------------------|------------------|-----------------------|-------------|-------------------------|------------|
|                      | ALIAS            | ALIAS                 |             |                         |            |
|                      | DESCRIÇÃO        | BANCO DE ALIAS        |             |                         |            |
|                      | CONFIGURAR       | ALIAS                 | Fonte de da | ados de Sistema 💌       |            |
|                      | TIPO             | Access                | Ŧ           |                         |            |
|                      | CAMINHO          | \\servidor\dados\alia | s.mdb       |                         |            |
| 🥝 Selecione a base d | e dados          |                       |             |                         | ×          |
| 💮 🖗 🗜 🕶 R            | ede 🔻 servidor 👻 | dados 🔻               | ▼ 5         | Pesquisar dados         | 2          |
| Organizar 🔻 No       | va pasta         |                       |             | •                       |            |
|                      | Nome             | *                     |             | Data de modificaç       | Тіро       |
| Normal Computador    | 📗 bai            | ncos                  |             | 09/01/2012 16:24        | Pasta de a |
| 🕌 Disco Local (      | C:) 🕘 alia       | 15                    |             | 13/01/2012 14:44        | Microsoft  |
| Disco Local (        | D:) —            |                       |             |                         |            |
| Publica (\\Se        | entc             |                       |             |                         |            |
| Fun (\\Servid        |                  |                       |             |                         |            |
| 🖵 Integracao (\      | Ser              |                       |             |                         |            |
| 🖵 fabrica (\\ne      | t) (S:           |                       |             |                         |            |
| 🗣 Rede               |                  |                       |             |                         |            |
|                      | ▼ ◀              |                       |             |                         | ►          |
|                      | Nome: servido    | r\dados\alias         | •           | Base de Dados MS Access | -          |
|                      |                  |                       |             | Abrir Can               | celar      |

Figura 6.6

- 6.7. Selecione o arquivo, clique em "Abrir".
- 6.8. Clique em "Configurar" na tela do ODBC Config. (Figura 6.8)

| SISLOC [Configur | ação fonte de dados 3.2]                           |
|------------------|----------------------------------------------------|
| ALIAS            | ALIAS                                              |
| DESCRIÇÃO        | BANCO DE ALIAS                                     |
| CONFIGURAR       | ALIAS 💌 Fonte de dados de Sistema 💌                |
| TIPO             | Access                                             |
| C Informação     | ×                                                  |
|                  | nfiguração de fonte de dados efetuada com sucesso. |
|                  | ОК                                                 |
|                  |                                                    |
|                  | Configurar 🖌 🖌 Iestar 👖 Eechar                     |

Figura 6.8

6.9. Para testar a configuração clique no botão "Testar".

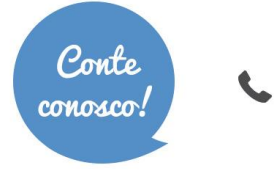

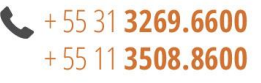

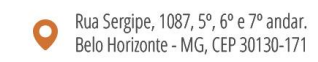

### 7. Etapa 7: Atualização do sistema

Sétima etapa: após os procedimentos descritos anteriores, é preciso realizar a atualização para a versão mais atual do sistema Sisloc. Esta atualização é realizada pela ferramenta Sisloc Update.

#### Passo a passo

7.1. Execute, como administrador, o arquivo Sisloc Update que está localizado na pasta de instalação do Sisloc. (Figura 7.1)

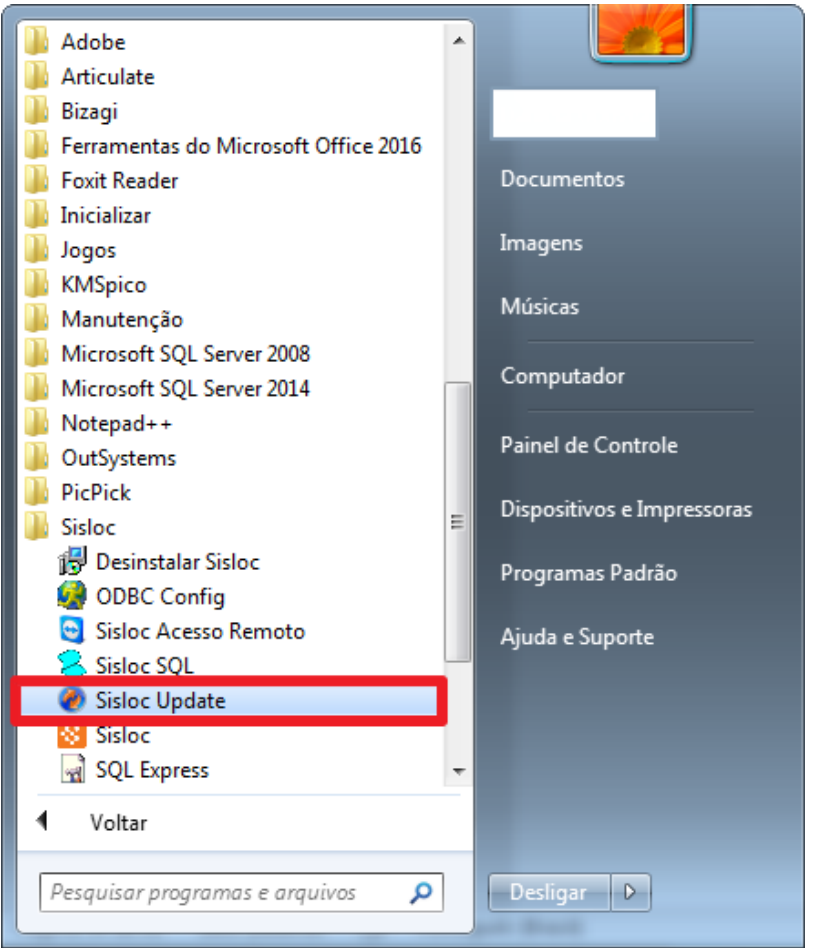

Figura 7.1

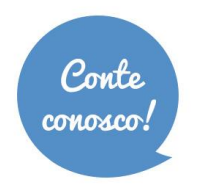

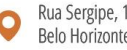

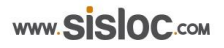

7.2. Será apresentada a tela com algumas opções. (Figura 7.2)

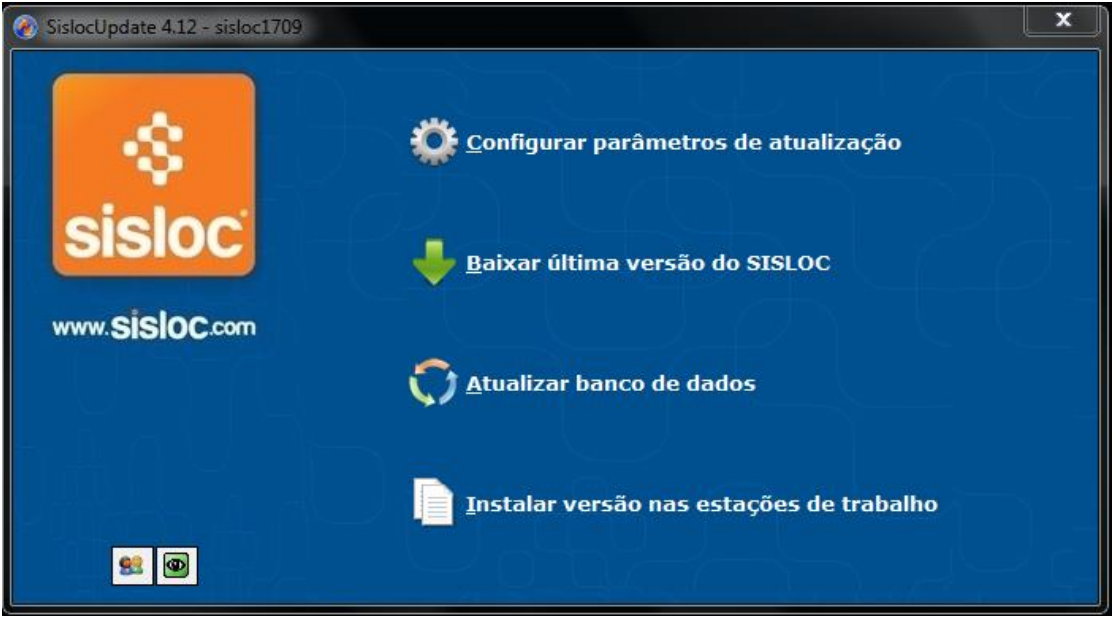

Figura 7.2

7.3. Selecione a opção "Configurar parâmetros de atualização". Na aba "Download", informe os campos: Endereço, Usuário e Senha. (Figura 7.3) **IMPORTANTE:** Para preencher estes campos você deverá entrar em contato com o Suporte da Sisloc para obter esses dados de acesso.

| SislocUpdate 17.9 - sisloc |                               |                                              |
|----------------------------|-------------------------------|----------------------------------------------|
|                            | Configuração<br>Download Dire | sisloc                                       |
|                            | Parâmetros                    | de conexão                                   |
| SISIOC                     | Usuário<br>Senha              | [USUÁRIO DO CLIENTE - INFORMADO PELA SISLOC] |
| www.SiSIOC.com             | Proxy<br>Arquivo              |                                              |
|                            |                               |                                              |
| Configurar                 |                               |                                              |
|                            |                               | Avançar Voltar                               |
|                            |                               | Avançar Voltar                               |

Figura 7.3

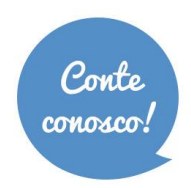

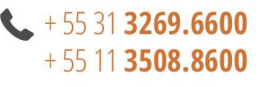

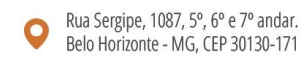

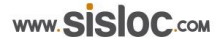

7.4. Nessa opção é realizada a seleção de dois diretórios: onde serão copiados os dados para as atualizações de máquinas clientes (C:\Program Files (x86)\sisloc\update\sislocdeploy) e o diretório de acesso local do servidor (C:\Program Files (x86)\sisloc). Selecione estes diretórios através do processo "Pesquisar".

**IMPORTANTE**: O diretório C:\Program Files (x86)\sisloc\update\sislocdeploy tem que estar compartilhado para o modo leitura na rede interna para as máquinas clientes. (Figura 7.4a e Figura 7.4b)

| 🕖 SislocUpdate 4.12 - sisloc |                                                                                                   | ×         |
|------------------------------|---------------------------------------------------------------------------------------------------|-----------|
|                              | Configuração sisloc                                                                               |           |
| 8                            | Download Diretórios                                                                               |           |
| sieloc                       | Locais para serem atualizados<br>Adicionar Diretório                                              |           |
| 515100                       | Diretórios Salvos ♥ C:\Program Files (x86)\sisloc<br>♥ C:\Program Files (x86)\sisloc\sislocdeploy |           |
| www.SiSIOC.com               |                                                                                                   |           |
|                              |                                                                                                   |           |
| Configurar                   |                                                                                                   |           |
|                              | 🔍 <u>P</u> esquisar 🕂 <u>E</u> xcluir 🥪 <u>M</u> arcar/Desmarcar 🥵 <u>V</u> erificar              | Adicionar |
|                              | Avançar                                                                                           | Voltar    |

Figura 7.4a

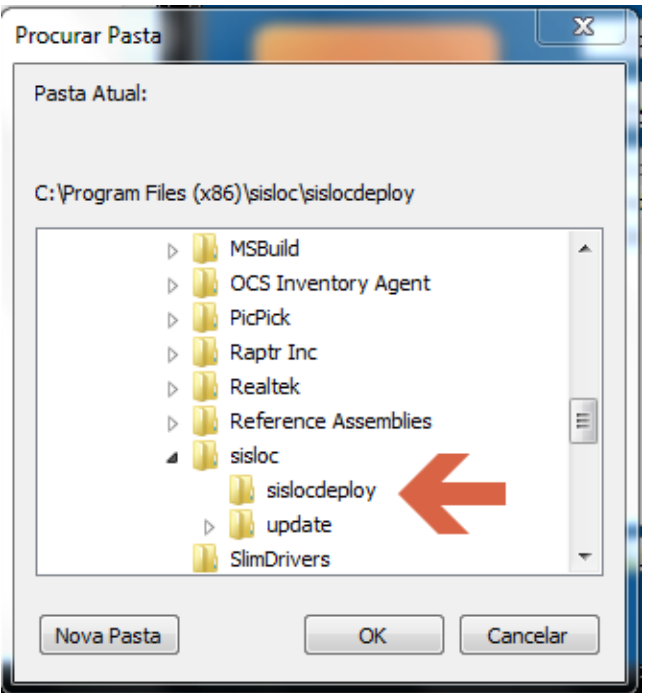

Figura 7.4b

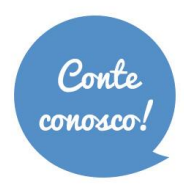

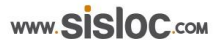

7.5. Após seleção clique no botão "Verificar" para que seja feita a consistência dos diretórios marcados. Clique em "OK" na mensagem e depois em "Avançar". (Figura 7.5)

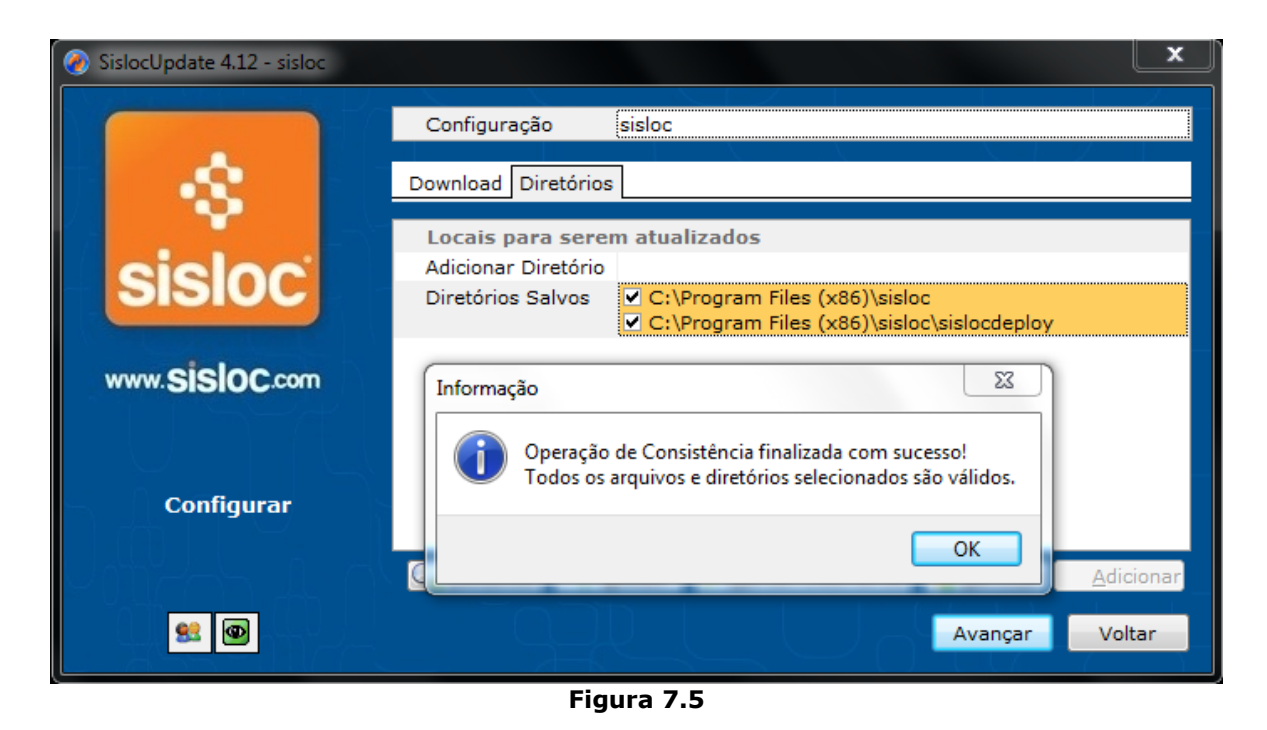

7.6. Para efetuar o download da versão, clique na opção "Baixar" do Sisloc Update. Figura (Figura 7.6a e Figura 7.6b)

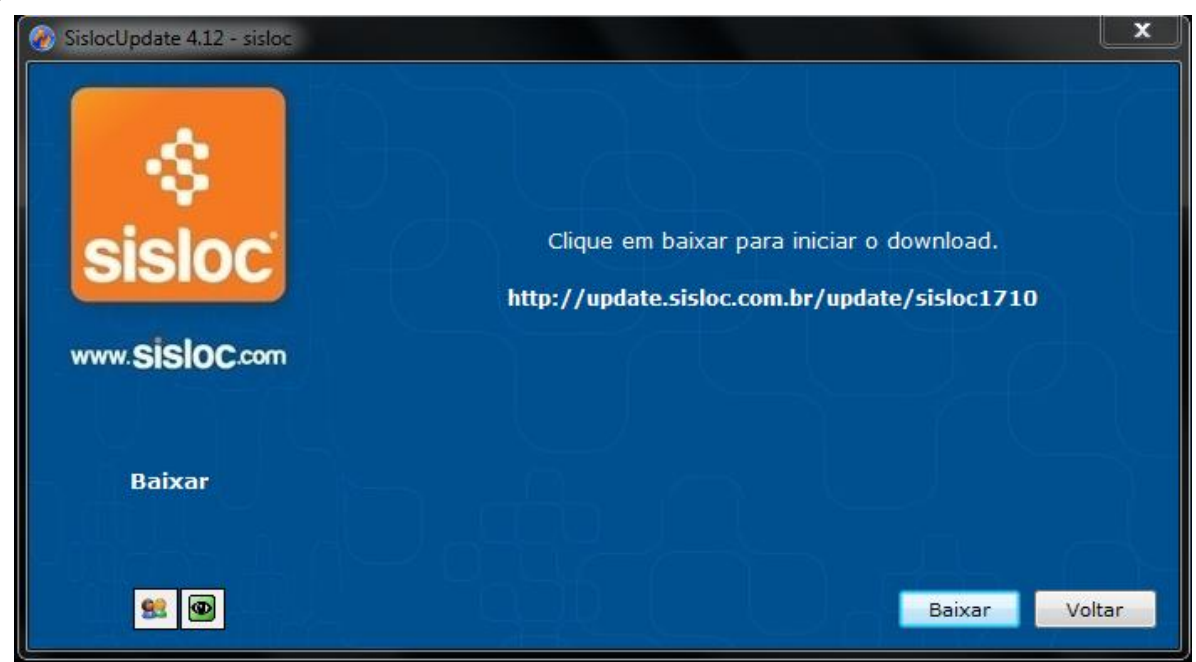

Figura 7.6a

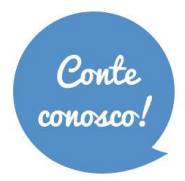

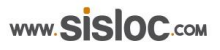

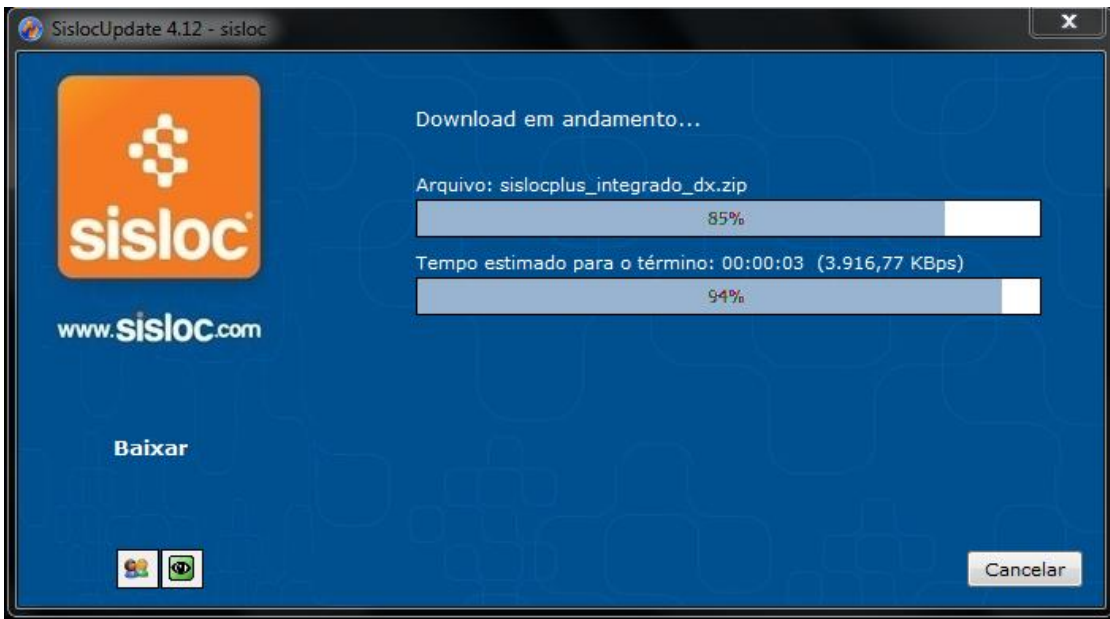

Figura 7.6b

7.7. Após concluir o *download*, clique em "Avançar" para habilitar a versão. (Figura 7.7)

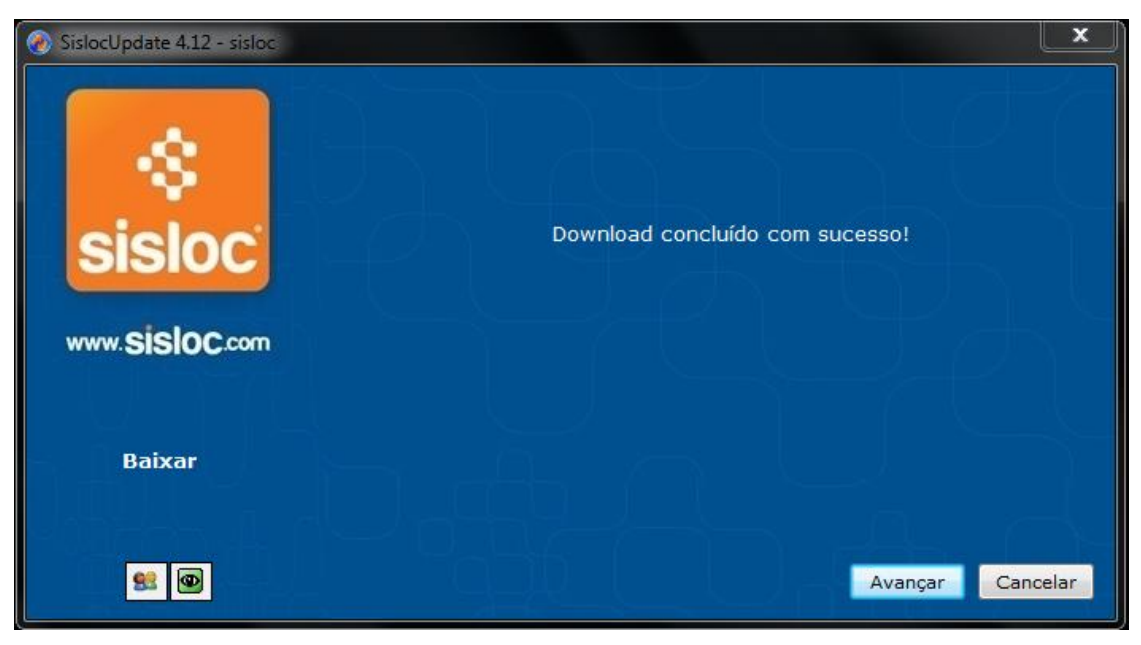

Figura 7.7

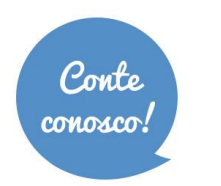

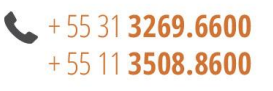

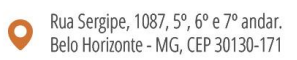

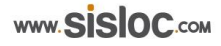

7.8. Leia as informações e clique em "Avançar". Não precisa marcar a opção "Verifica limite banco de dados" (Figura 7.8)

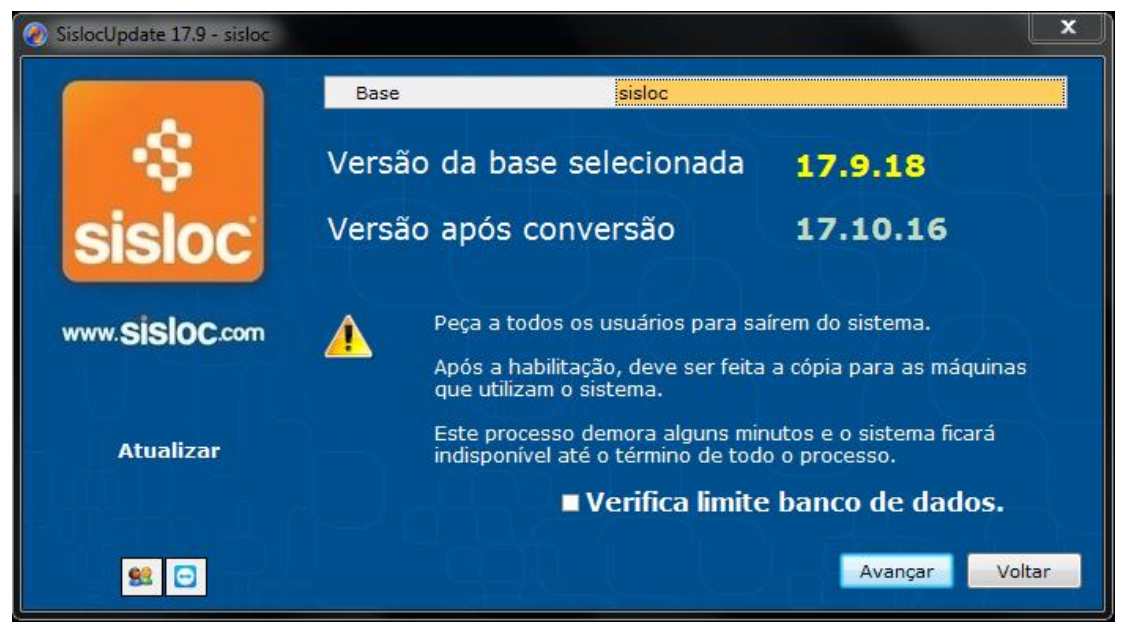

Figura 7.8

7.9. Na próxima tela, leia as informações sobre a atualização, marque a opção "Entendi o aviso acima" e clique em "Atualizar", será executado o processo de habilitação do banco de dados. (Figura 7.9a e Figura 7.9b)

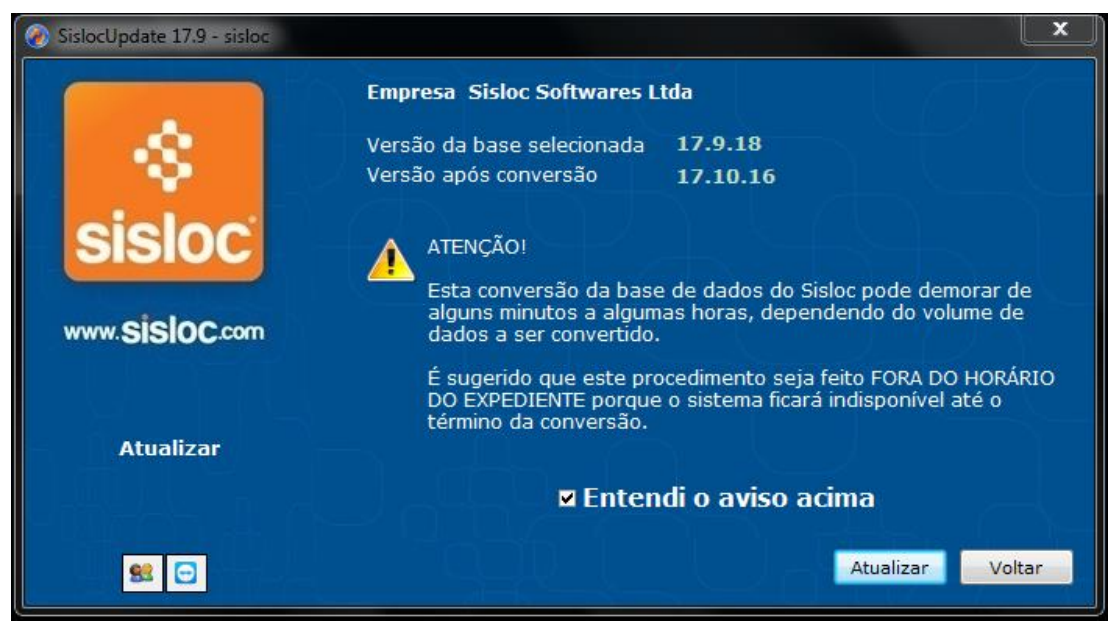

Figura 7.9a

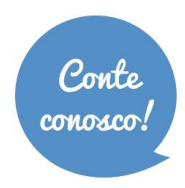

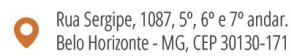

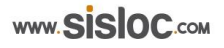

**IMPORTANTE.:** Os números de versões seguirão conforme a versão vigente do Sisloc. A informação mostrada na imagem acima é apenas um exemplo.

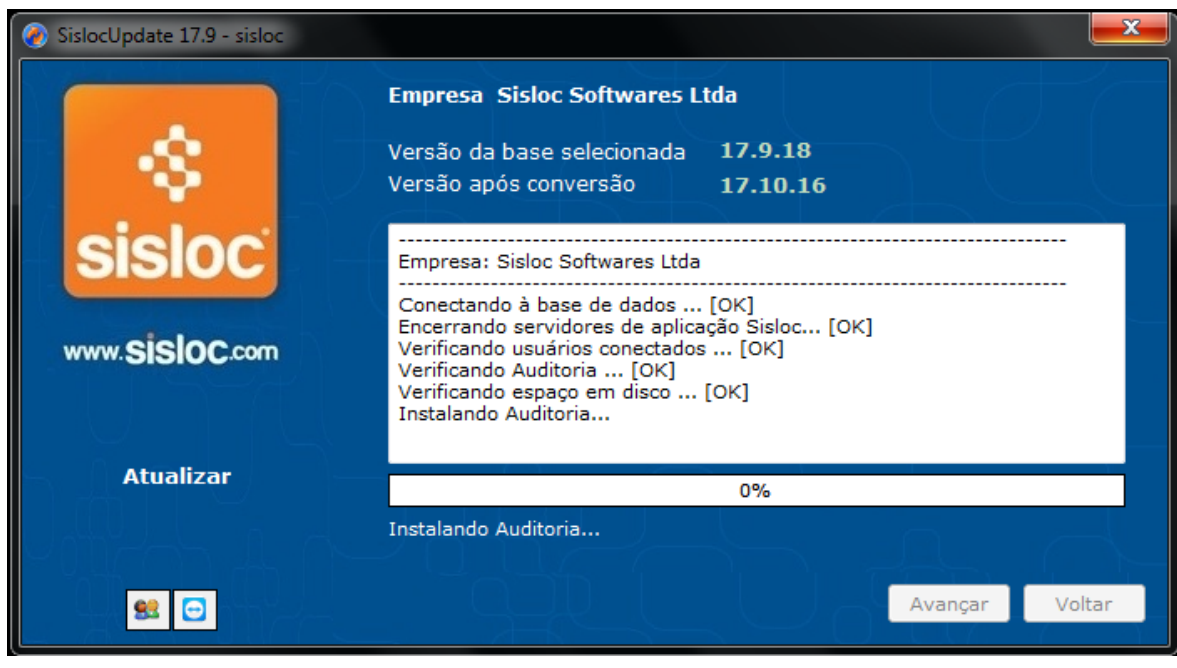

Figura 7.9b

7.10. Após habilitar a versão e aparecer a mensagem "Processo Encerrado", clique novamente em "Avançar". (Figura 7.10)

| SislocUpdate 17.9 - sisloc |                                                                                                    | X    |
|----------------------------|----------------------------------------------------------------------------------------------------|------|
|                            | Empresa Sisloc Softwares Ltda                                                                                                    |      |
|                            | Versão da base selecionada 17.9.18                                                                                                    |      |
|                            | Versão após conversão 17.10.16                                                                                                    |      |
| sisloc                     | Verificando campos auditoria light [OK]<br>Verificando triggers auditoria light [OK]<br>Reativando auditoria [OK]<br>Verificando sequence [OK]<br>HABILITANDO VERSÃO 17.10.16 [OK] |      |
| www.SISIOC.com             | Instalando documentos do SislocPlus [OK]<br>Atualizando backup full [OK]                                                                                                    |      |
|                            | *** PROCESSO ENCERRADO ***                                                                                                    |      |
| Atualizar                  |                                                                                                    | -    |
|                            | 0%                                                                                                    |      |
|                            | *** PROCESSO ENCERRADO ***                                                                                                    |      |
|                            |                                                                                                    | ltar |

Figura 7.10

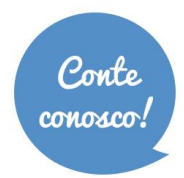

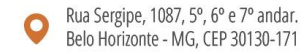

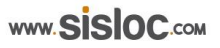

7.11. O assistente solicitará que sejam copiados os dados para os diretórios configurados no item 7.4. Clique em "Copiar". (Figura 7.11a e Figura 7.11b)

| SislocUpdate 17.9 - sisloc |                                                                         |
|----------------------------|-------------------------------------------------------------------------|
| \$                         | Peça a todos os usuários para saírem do sistema antes de<br>prosseguir. |
| sisloc                     | 9 42 49 N                                                               |
| www.SISIOC.com             | n n Liphi                                                               |
| Copiar                     |                                                                         |
|                            | Copiar Voltar                                                           |

Figura 7.11a

| SislocUpdate 17.9 - sisloc              |                                                                                                    | X      |
|-----------------------------------------|----------------------------------------------------------------------------------------------------|--------|
|                                         | Copiando                                                                                                    |        |
| sisloc.com                              | <ul> <li>C:\Program Files (x86)\sisloc\sisloccopy.zip</li> <li>C:\Program Files (x86)\sisloc\sislocupdate12.zip</li> <li>C:\Program Files (x86)\sisloc\sislocupdate.zip</li> <li>C:\Program Files (x86)\sisloc\sislocupdate.zip</li> <li>C:\Program Files (x86)\sisloc\sislocupdate.zip</li> <li>C:\Program Files (x86)\sisloc\sislocupdate.zip</li> <li>C:\Program Files (x86)\sisloc\sislocupdate.zip</li> <li>C:\Program Files (x86)\sisloc\sislocupdate.zip</li> <li>C:\Program Files (x86)\sisloc\sislocupdate.zip</li> <li>C:\Program Files (x86)\sisloc\sislocupdate.zip</li> <li>C:\Program Files (x86)\sisloc\sisloc\signate.zip</li> <li>C:\Program Files (x86)\sisloc\apy.zip</li> <li>C:\Program Files (x86)\sisloc\eay.zip</li> <li>C:\Program Files (x86)\sisloc\venda.zip</li> <li>C:\Program Files (x86)\sisloc\venda.zip</li> <li>C:\Program Files (x86)\sisloc\venda.zip</li> </ul> | A III  |
|                                         | C:\Program Files (x86)\sisloc\wcomp.zip                                                                                                    | -      |
| Copiar                                  | C:\Program Files (x86)\sisloc\wcomp.zip<br>40%                                                                                                    |        |
| 90 - 10 - 10 - 10 - 10 - 10 - 10 - 10 - |                                                                                                    | /oltar |

Figura 7.11b

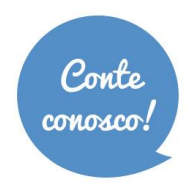

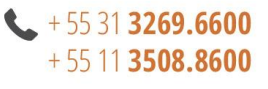

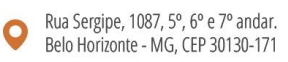

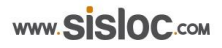

7.12. Depois de realizada a atualização dos diretórios, o servidor estará apto para utilizar o Sisloc. Acesse o ícone do Sisloc que está na área de trabalho e execute-o. (Figura 7.12)

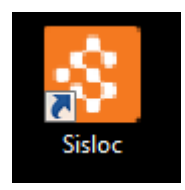

Figura 7.12

7.13. Será apresentada a tela de inicialização do Sisloc. (Figura 7.13)

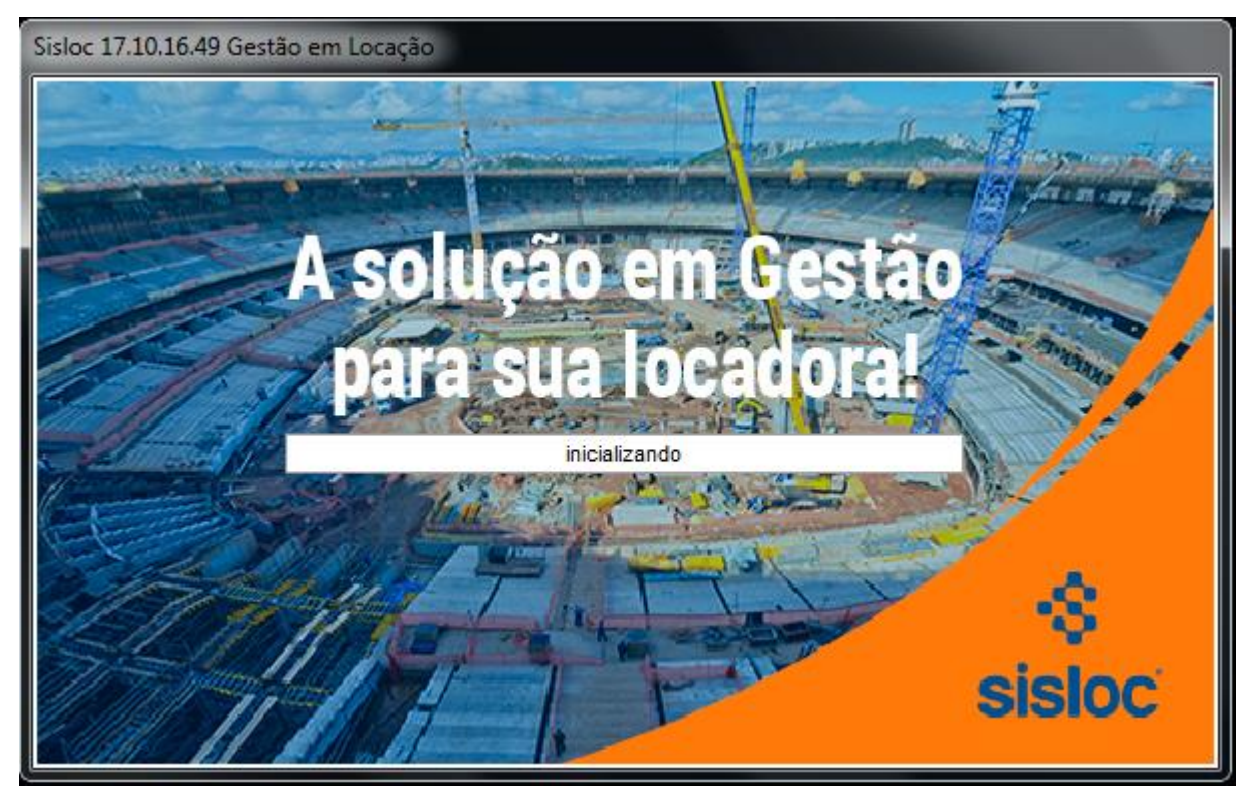

Figura 7.13

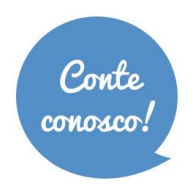

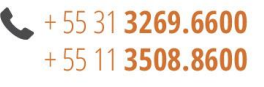

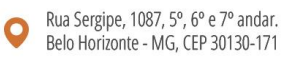

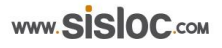

7.14. Ao acessar o Sisloc se não aparecer o login (usuário e senha) e sim uma solicitação do servidor e do banco de dados. Informe o nome da máquina Servidor e o nome do Banco de Dados. Após informar, clique em "OK". Após esta configuração será direcionada para a tela de login. Esta configuração pode ser solicitada apenas no primeiro acesso da máquina ao Sisloc. Para os próximos acessos basta fazer o Login e utilizar o sistema normalmente. (Figura 7.14a e Figura 7.14b)

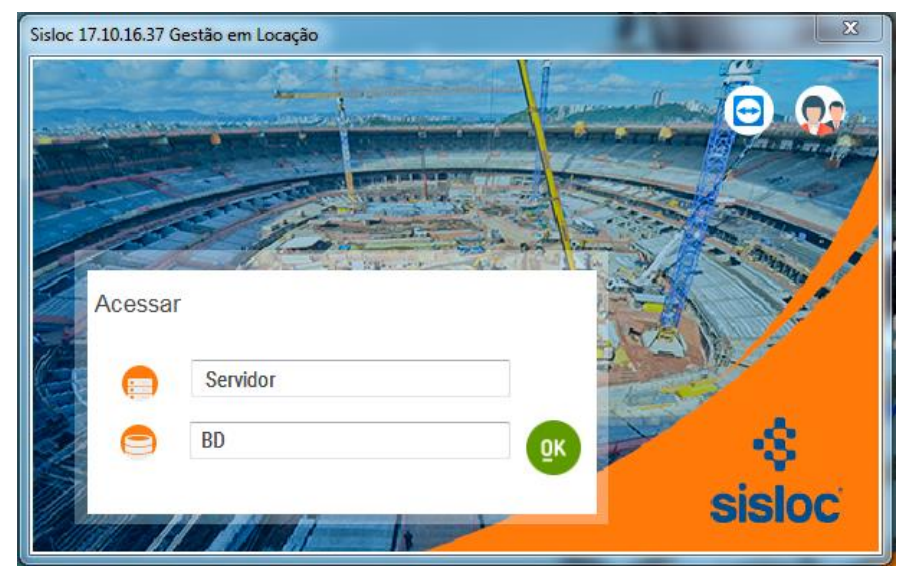

Figura 7.14a

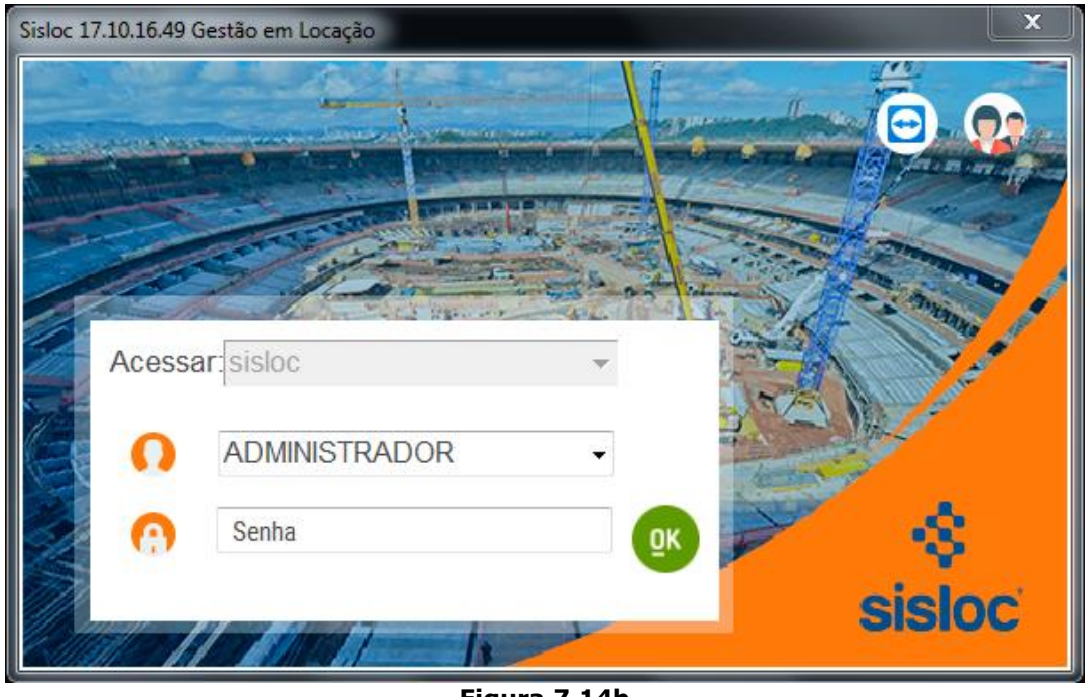

Figura 7.14b

7.15. Sétima etapa concluída. Depois de realizada a atualização, o servidor já estará apto para utilizar o Sisloc. Para utilizá-lo nas demais máquinas da rede, siga os procedimentos de instalação nas estações de trabalho.

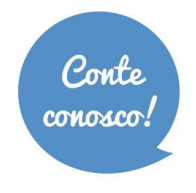

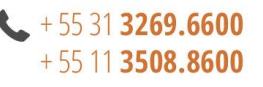

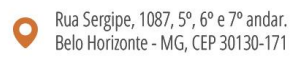

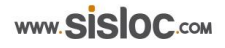

#### Passo a passo

Se o servidor possuir o mesmo nome do anterior então a reinstalação estará completa. Caso mude o nome, prossiga com os passos abaixo:

8.1. Acesse o sistema Sisloc, através do servidor, e nas configurações gerais (Iniciar -> Opções -> Parâmetros -> Gerais) aba "Geral" informe o novo caminho no campo "Diretório servidor para carregar versão" e na aba "Relatórios" informe o novo caminho para o campo "Diretório padrão". Normalmente o que muda nesses caminhos é o nome do servidor. (Figura 8.1a e Figura 8.1b)

| G  | eral <u>C</u> adastros <u>R</u> elatórios <u>I</u> mpo | istos <u>N</u> ota fiscal | Iipo Op. <u>F</u> icha locação <u>O</u> rdem Manutenção Orde <u>m</u> Transformação <u>D</u> uplicata En <u>v</u> elope | Gravar                  |
|----|--------------------------------------------------------|---------------------------|----------------------------------------------------------------------------------------------------|-------------------------|
| Ba | aixa c/ múltiplos lançamentos 🛛 Alocação               | <u>E</u> stoque Com       | pra GPS Integração Caçamba Sisloc Plus Avisos Marketing Solicitação                                                     |                         |
|    |                                                        |                           |                                                                                                    | <b>F</b> ec <u>h</u> ar |
|    | valor limite sem autorização de pgto                   | 1000000000,00             |                                                                                                    |                         |
|    | CAP - Valor limite pagto por DOC                       | 4999,99                   |                                                                                                    |                         |
|    | Impressão de cheque                                    | Manual 🔹                  | 🔲 Usa Impressora Bematech (DP-20 Plus/DP-20 C)                                                                          |                         |
|    | Data de emissão de cheque                              | B - Data da Baixa 🛛 🔻     |                                                                                                    |                         |
|    | Taxa de juros                                          | 1,0000%                   | Fórmula Cálculo Juros na Renegociação de Títulos Simples 🔻                                                              |                         |
|    | Multa por atraso                                       | 2,0000%                   |                                                                                                    |                         |
|    | Valor mínimo para protestar                            | 0,00                      |                                                                                                    |                         |
|    | Data de fechamento                                     | 01/01/1900 15             |                                                                                                    |                         |
| N  | ome da impressora a ser utilizada por mobile           |                           |                                                                                                    |                         |
|    | Diretório arquivo equifax                              |                           |                                                                                                    |                         |
|    | Diretório servidor para carregar versão                | \\Servidor\SislocDeploy   |                                                                                                    |                         |
|    | Variação padrão para baixa do CAP                      | 0,0000%                   |                                                                                                    |                         |

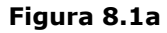

| Geral Cadastros Relatórios Impostos Nota fiscal Tipo 0;<br>Baixa c/ múltiplos lançamentos Alocação Estoque Compra                                                        | o.   Ficha locação   Ordem Manutenção<br>GPS   Integração   Caçamba   S | Ordem Transformação D<br>Sisloc Plus Avisos Mar | vuplicata Envelope<br>keting Solicitação<br>IL Fec <u>h</u> ar |
|----------------------------------------------------------------------------------------------------|-------------------------------------------------------------------------|-------------------------------------------------|----------------------------------------------------------------|
| <ul> <li>✓ Imprimir ''login'' do usuário</li> <li>☐ Imprimir razão social da empresa</li> <li>✓ Imprimir apelido da empresa</li> <li>☐ Imprimir cabeçalho ISO</li> </ul> |                                                                         |                                                 |                                                                |
| Margem superior 10 mm                                                                                                    |                                                                         |                                                 |                                                                |
| Margem inferior 10 mm                                                                                                    |                                                                         |                                                 |                                                                |
| Tamanho da fonte 0                                                                                                    |                                                                         |                                                 |                                                                |
| Leitura por código de barras     Separar arquivos por empresa     Diretório padrão \\servidor\sisloc\dados\                                                              | 1                                                                       |                                                 |                                                                |
| Margem aceitável para pendências no arquivo Sintegra 0,01                                                                                                    | -                                                                       |                                                 |                                                                |
| 🔲 Imprimir código junto à descrição do produto                                                                                                    |                                                                         |                                                 |                                                                |

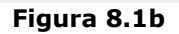

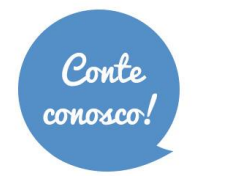

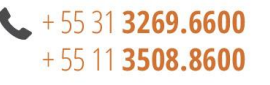

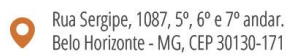

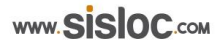

- 8.2. Para finalizar você deve configurar o ODBC das estações (máquinas da rede interna acessem o Sisloc) para acessar a base de dados no novo servidor. Para isso em cada máquina que utilizará o sistema execute os procedimentos da etapa '6' deste manual.
- 8.3. Execute o Sisloc em todas as máquinas e certifique-se que esteja funcionando.

Para fazer a instalação nas estações acesse o manual de instalação de estação de trabalho.

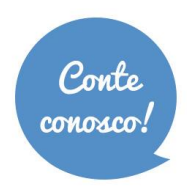

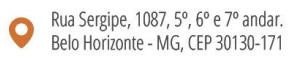

### 9. Instalação manual do SQL Server

#### 10. Se tiver outra instancia de sql tem que ativar o sql browser ativado.

Este procedimento somente deverá ser executado quando o SQL Server não for instalado corretamente conforme passos dos itens 2.20 a 2.26, descritos anteriormente.

Antes de iniciar a instalação do SQL Server, certifique-se:

- Plataforma Microsoft .NET Framework igual ou superior a 3.5 está instalada. Verifique em Painel de Controle > Programas e Recursos. O Windows sendo 7 ou superior já possui esta funcionalidade.
- Se o Sisloc utilizar Dashboard (Caso não tenha esta informação consulte o nosso Suporte), instale a Plataforma Microsoft .NET Framework igual ou superior a 4.5.2;
- Passo do item 2.8. foi realizado: verificar a Configuração de Controle de Conta de Usuário, que deve estar desabilitada.

Obs.: Os passos desse item mostram um exemplo de uma instalação padrão e diferenças podem ocorrer de acordo com a configuração de cada máquina.

#### Passo a passo

- 9.1. Acesse o diretório C:\sisloc\SQLExpress\Instalacao2014.
- 9.2. Execute, como administrador, o executável Setup.exe. (Figura 9.2)

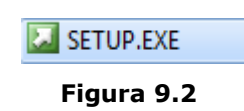

9.3. Tela inicial da instalação. (Figura 9.3)

| Please wait while Microsoft SQL Server 2014 Setup processes the current operation. | SQL Server 2014                                                                    |
|------------------------------------------------------------------------------------|------------------------------------------------------------------------------------|
|                                                                                    | Please wait while Microsoft SQL Server 2014 Setup processes the current operation. |

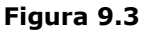

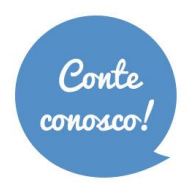

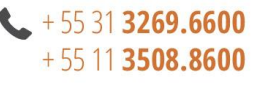

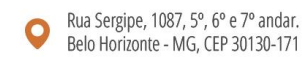

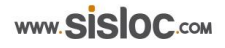

9.4. Na tela a seguir escolha a opção "New SQL stand-alone installation or add features to an existing installlation". (Figura 9.4)

| 🍀 SQL Server Installation Center         |                                                                                                    | x |
|------------------------------------------|----------------------------------------------------------------------------------------------------|---|
| Planning<br>Installation                 | New SQL Server stand-alone installation or add features to an existing installation<br>Launch a wizard to install SQL Server 2014 in a non-clustered environment or to add<br>features to an existing SQL Server 2014 instance. | ] |
| Maintenance<br>Tools<br><u>Resources</u> | Upgrade from SQL Server 2005, SQL Server 2008, SQL Server 2008 R2 or SQL Server 2012<br>Launch a wizard to upgrade SQL Server 2005, SQL Server 2008, SQL Server 2008 R2 or SQL<br>Server 2012 to SQL Server 2014.               |   |
| Options                                  |                                                                                                    |   |
|                                          |                                                                                                    |   |
|                                          |                                                                                                    |   |
|                                          |                                                                                                    |   |
|                                          |                                                                                                    |   |
|                                          |                                                                                                    |   |
| Microsoft SQL Server 2014                |                                                                                                    |   |

Figura 9.4

9.5. Instalação iniciada, clique em "Next". (Figura 9.5)

| 😤 SQL Server 2014 Setup                                                                                                    |                                                                                                    |
|----------------------------------------------------------------------------------------------------|----------------------------------------------------------------------------------------------------|
| Global Rules<br>Setup Global Rules identify pro<br>corrected before Setup can cor                                                                                                    | oblems that might occur when you install SQL Server Setup support files. Failures must be<br>ttinue.        |
| Global Rules<br>Microsoft Update<br>Product Updates<br>Install Setup Files<br>Install Rules<br>Installation Type<br>License Terms<br>Feature Selection<br>Feature Selection<br>Feature Configuration Rules<br>Installation Progress<br>Complete | Operation completed. Passed: 9. Failed 0. Warning 0. Skipped 0. Show details >> Re-run View detailed report |
|                                                                                                    | < <u>B</u> ack <u>N</u> ext > Cancel                                                                        |

Figura 9.5

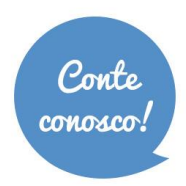

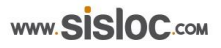

9.6. Tela de verificação de atualizações. Não marcar nada, clique em "Next". (Figura 9.6)

| SQL Server 2014 Setup<br>Microsoft Update<br>Use Microsoft Update to check                                                                                                    | k for important updates                                                                                                    |
|----------------------------------------------------------------------------------------------------|----------------------------------------------------------------------------------------------------|
| Global Rules<br>Microsoft Update<br>Product Updates<br>Install Setup Files<br>Install Rules<br>Installation Type<br>License Terms<br>Feature Selection<br>Feature Rules<br>Feature Configuration Rules<br>Installation Progress<br>Complete | Microsoft Update offers security and other important updates for Windows and other Microsoft<br>software, including SQL Server 2014. Updates are delivered using Automatic Updates, or you can visit<br>the Microsoft Update website.<br>Use Microsoft Update to check for updates (recommended)<br>Microsoft Update FAQ<br>Microsoft Update Privacy Statement |
|                                                                                                    | < <u>B</u> ack Cancel                                                                                                    |

Figura 9.6

9.7. Ao finalizar a etapa abaixo, clique em "Next". (Figura 9.7)

| SQL Server 2014 Setup<br>Install Setup Files<br>If an update for SQL Server       | Setup is found and specified to be included, th | e update will be installed. |              |
|-----------------------------------------------------------------------------------|-------------------------------------------------|-----------------------------|--------------|
| Global Rules                                                                      |                                                 |                             |              |
| Microsoft Update                                                                  | L                                               |                             |              |
| Product Updates                                                                   | Task                                            | Status                      |              |
| Install Setup Files                                                               | Scan for product updates                        | Completed                   |              |
| Install Rules                                                                     | Download Setup files                            | Skipped                     |              |
| License Terms                                                                     | Extract Setup files                             | Skipped                     |              |
| Feature Selection                                                                 | Install Setup files                             | Not started                 |              |
| Feature Rules<br>Feature Configuration Rules<br>Installation Progress<br>Complete |                                                 |                             |              |
|                                                                                   |                                                 | < <u>B</u> ack              | ext > Cancel |

Figura 9.7

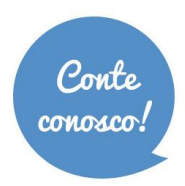

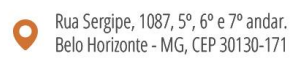

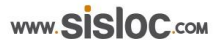

9.8. Nesta etapa, marque a opção "I accept the license terms" e clique em "Next". (Figura 9.8)

| 🏦 SQL Server 2014 Setup                                                                           |                                                                                                    |
|---------------------------------------------------------------------------------------------------|----------------------------------------------------------------------------------------------------|
| License Terms<br>To install SQL Server 2014, you                                                  | i must accept the Microsoft Software License Terms.                                                                                                    |
| Global Rules<br>Microsoft Undate                                                                  | MICROSOFT SOFTWARE LICENSE TERMS                                                                                                    |
| Product Updates<br>Install Setup Files<br>Install Rules<br>License Terms                          | MICROSOFT SQL SERVER 2014 EXPRESS<br>These license terms are an agreement between Microsoft Corporation (or based on where you<br>live, one of its affiliates) and you. Please read them. They apply to the software named above,<br>which includes the media on which you received it, if any. The terms also apply to any Microsoft                                                                                                    |
| Feature Selection<br>Feature Rules<br>Instance Configuration<br>Server Configuration              | updates,     supplements,                                                                                                    |
| Database Engine Configuration<br>Feature Configuration Rules<br>Installation Progress<br>Complete | Copy Print     Copy Print     Copy Print     I accept the license terms.     Iurn on Customer Experience Improvement Program ("CEIP") and Error Reporting to help improve the     quality, reliability and performance of Microsoft SQL Server 2014.     See the Microsoft SQL Server 2014 Privacy Statement for more information.     * Microsoft SQL Server 2014 also includes a Visual Studio component that will have CEIP settings turned     off by default. If Visual Studio is installed, this component will use the CEIP settings for Visual Studio. |
|                                                                                                   | < <u>B</u> ack <u>N</u> ext > Cancel Help                                                                                                    |

Figura 9.8

9.9. Nesta tela, clique em "Next". (Figura 9.9)

| Select the Express features to                                                                                                    | install.                                                                                                    |                                                                    |                                                                                                    |  |  |
|----------------------------------------------------------------------------------------------------|----------------------------------------------------------------------------------------------------|--------------------------------------------------------------------|----------------------------------------------------------------------------------------------------|--|--|
| Global Rules<br>Microsoft Update<br>Product Updates<br>Install Setup Files<br>Install Rules<br>License Terms<br>Feature Selection<br>Feature Rules<br>Instance Configuration<br>Server Configuration<br>Database Engine Configuration<br>Feature Configuration Rules | Eeatures:<br>Instance Features<br>Ø Database Engine Services<br>Ø SQL Server Replication<br>Shared Features<br>Ø SQL Client Connectivity SDK<br>Redistributable Features               |                                                                    | Feature description:<br>The configuration and operation of each<br>instance feature of a SQL Server instance. SQL<br>Server instances. SQL<br>Server instances. SQL<br>Ser |  |  |
| Complete                                                                                                    | Select All         Unselect All           Instance root directory:         Shared feature directory:           Shared feature directory (x86):         Shared feature directory (x86): | C:\Program Files\Mi<br>C:\Program Files\Mi<br>C:\Program Files (x8 | icrosoft SQL Server\<br>icrosoft SQL Server\<br>6)\Microsoft SQL Server\                                                                                                    |  |  |

Figura 9.9

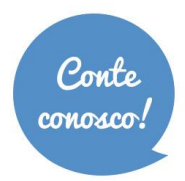

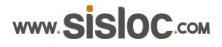

9.10. Nesta tela, será definida a instância do SQL. Marque a opção "Default instance". O nome da instância deverá ser MSSQLSERVER (confira o nome no campo "Instance ID") e clique em "Next". (Figura 9.10)

| 🏫 SQL Server 2014 Setup                        |                          |                     |                      |                        |         | x |
|------------------------------------------------|--------------------------|---------------------|----------------------|------------------------|---------|---|
| Instance Configuration                         | ı                        |                     |                      |                        |         |   |
| Specify the name and instance                  | ID for the instance of S | QL Server. Instance | ID becomes part of   | the installation path. |         |   |
| Global Rules                                   | <u>D</u> efault instance |                     |                      |                        |         |   |
| Microsoft Update                               | Named instance:          | MSSQLSERVER         |                      |                        |         |   |
| Install Setup Files                            |                          |                     |                      |                        |         | - |
| Install Rules                                  | Instance <u>I</u> D:     | MSSQLSERVER         |                      |                        |         |   |
| Feature Selection                              |                          |                     |                      |                        |         | _ |
| Feature Rules                                  | SQL Server directory:    | C:\Program Files\   | Microsoft SQL Server | MSSQL12.MSSQLSERVER    | 1       |   |
| Instance Configuration<br>Server Configuration | Installed instances:     |                     |                      |                        |         |   |
| Database Engine Configuration                  | Instance Name            | Instance ID         | Features             | Edition                | Version |   |
| Feature Configuration Rules                    |                          |                     |                      |                        |         |   |
| Complete                                       |                          |                     |                      |                        |         |   |
|                                                |                          |                     |                      |                        |         |   |
|                                                |                          |                     |                      |                        |         |   |
|                                                |                          |                     |                      |                        |         |   |
|                                                |                          |                     |                      |                        |         |   |
|                                                |                          |                     | < <u>B</u> ack       | Next > Cancel          | Help    |   |

Figura 9.10

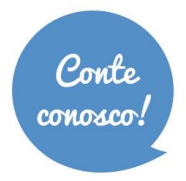

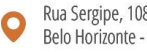

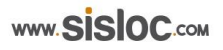

9.11. Nesta tela clique em "Next". Caso já tenha outra instancia do SQL Server instalada, selecione na coluna "Startup Type do item SQL Server Browser a opção Enable", para uma instancia apenas não altere as configurações. (Figura 9.11)

| SQL Server 2014 Setup Server Configuration Specify the service accounts and                                                                                                    | collation configuration.   |                                   |                  |              | x  |
|----------------------------------------------------------------------------------------------------|----------------------------|-----------------------------------|------------------|--------------|----|
| Global Rules<br>Microsoft Update<br>Product Updates                                                                                                    | Service Accounts Collation | use a separate account for each ( | SQL Server servi | ce.          |    |
| Install Setup Files                                                                                                    | Service                    | Account Name                      | Password         | Startup Type |    |
| Install Rules                                                                                                    | SQL Server Database Engine | NT Service\MSSQLSERVER            |                  | Automatic    | -  |
| License Terms                                                                                                    | SQL Server Browser         | NT AUTHORITY\LOCAL                |                  | Disabled     | -  |
| Feature Selection<br>Feature Rules<br>Instance Configuration<br>Server Configuration<br>Database Engine Configuration<br>Feature Configuration Rules<br>Installation Progress<br>Complete |                            |                                   |                  |              |    |
|                                                                                                    |                            | < <u>B</u> ack <u>N</u> ext >     | Cano             | el He        | lp |

Figura 9.11

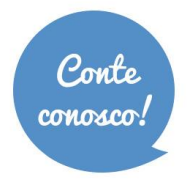

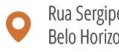

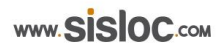

9.12. Nesta etapa, selecione a opção "Mixed Mode" e coloque a senha do "sa" para acessar o banco de dados. IMPORTANTE: Esta senha deverá ser anotada pela empresa, pois poderá ser necessária futuramente em outros passos da instalação. Clique em "Next". (Figura 9.12)

| SQL Server 2014 Setup Database Engine Confi<br>Specify Database Engine auther                                                                                                    | guration                                                                                                    | administrators and data directories.                                                                                                    |                                                                                         |
|----------------------------------------------------------------------------------------------------|----------------------------------------------------------------------------------------------------|----------------------------------------------------------------------------------------------------|-----------------------------------------------------------------------------------------|
| Global Rules<br>Microsoft Update<br>Product Updates<br>Install Setup Files<br>Install Rules<br>License Terms<br>Feature Selection<br>Feature Rules<br>Instance Configuration<br>Server Configuration<br>Database Engine Configuration<br>Feature Configuration Rules<br>Installation Progress<br>Complete | Server Configuration<br>Specify the authent<br>Authentication Mod<br>Windows authen<br>Mixed Mode (SQ<br>Specify the password:<br>Enter password:<br>Confirm password:<br>Specify SQL Server a<br>SISLOC\reuniao (Re<br>Add Current User | Data Directories       User Instances       FILESTREAM         ide       ide       ide         itication mode       itication mode         L Server authentication and Windows authentication)       inde         if or the SQL Server system administrator (sa) account         e       administrators         administrators         euniao 7° Andar) | ne.<br>SQL Server administrators<br>have unrestricted access<br>to the Database Engine. |
|                                                                                                    |                                                                                                    | < <u>B</u> ack <u>N</u> ext >                                                                                                    | Cancel Help                                                                             |

Figura 9.12

9.13. Instalação processando, ao finalizar, clique em "Next" (Figura 9.13)

| 🏗 SQL Server 2014 Setup                                                                                                    |                                                                                                |
|----------------------------------------------------------------------------------------------------|------------------------------------------------------------------------------------------------|
| Installation Progress                                                                                                    |                                                                                                |
|                                                                                                    |                                                                                                |
| Global Rules<br>Microsoft Update<br>Product Updates<br>Install Setup Files<br>Install Rules<br>License Terms<br>Feature Selection<br>Feature Rules<br>Instance Configuration<br>Server Configuration<br>Database Engine Configuration<br>Feature Configuration<br>Reature Configuration Rules | Install_SqlSupport_KatmaiRTM_Cpu64_Action : ProcessComponents. Updating component registration |
| Installation Progress<br>Complete                                                                                                    |                                                                                                |
|                                                                                                    | Next > Cancel Help                                                                             |

Figura 9.13

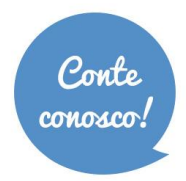

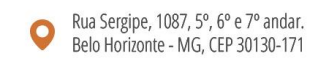

#### 9.14. Clique em "Close" (Figura 9.14)

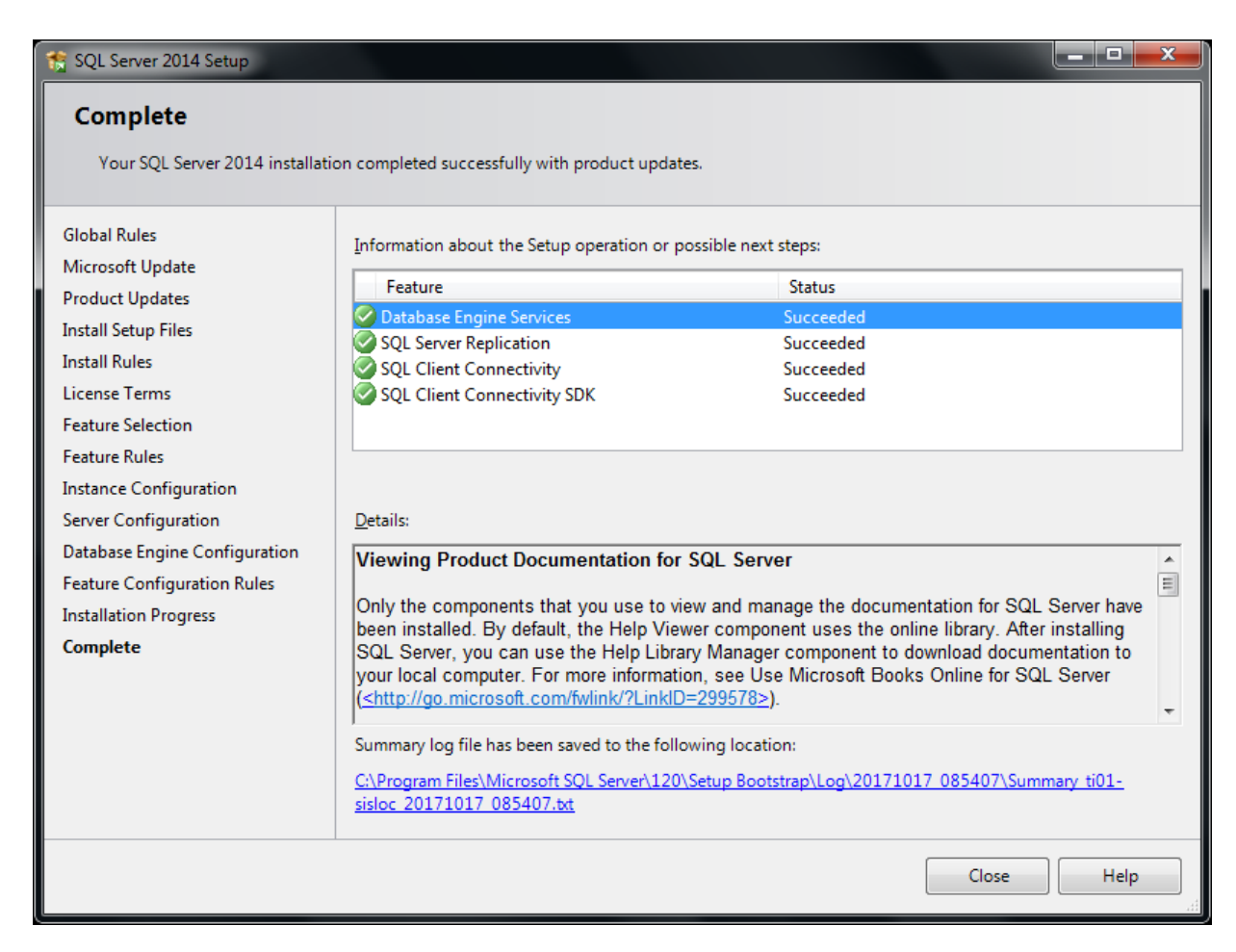

Figura 9.14

**9.15.** Nesta etapa será habilitado o TCP/IP e Pipes Nomeados: No menu iniciar, digite services.msc. (Figura 9.15)

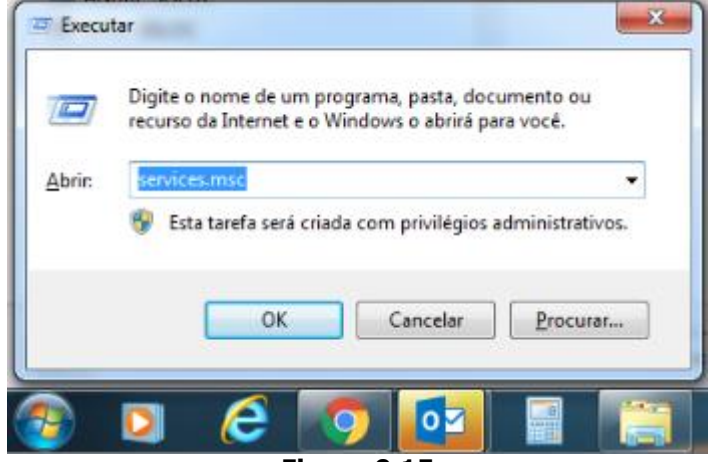

Figura 9.15

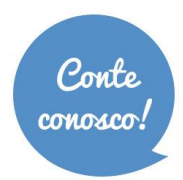

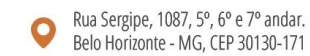

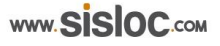

| O Serviços                              |                                   | X                                       | 1                        | l        | - 0 ×                    |
|-----------------------------------------|-----------------------------------|-----------------------------------------|--------------------------|----------|--------------------------|
| <u>A</u> rquivo Açã <u>o</u> E <u>x</u> | ibir Aj <u>u</u> da               |                                         |                          |          |                          |
|                                         | à 🔒 🛛 📷 🕨 🔲 💷 🕨                   |                                         |                          |          |                          |
| Serviços (local)                        | 🔍 Serviços (local)                |                                         |                          |          |                          |
|                                         | SQL Server Browser                | Nome                                    | Descrição                | Status   | Tipo de Inicia 🔦         |
|                                         | Parar o serviço                   | SQL Server (MSSQLSERVER)                | Provides s<br>Executes j | Iniciado | Automático<br>Desativado |
|                                         | Reiniciar o serviço               | 🔅 SQL Server Browser                    | Provides S               | Iniciado | Automático               |
|                                         | • • • • • • • • • • • • • • • • • | 🔍 SQL Server VSS Writer                 | Provides t               | Iniciado | Automático               |
|                                         |                                   | 🔍 Superfetch                            | Mantém e                 | Iniciado | Automático               |
|                                         | Provides SQL Server connection    | 🍓 Suporte do Painel de Controle Relatór | Este serviç              |          | Manual                   |
|                                         | information to client computers.  | 🍓 TeamViewer 10                         | TeamView                 | Iniciado | Automático               |
|                                         |                                   | 🔍 Telefonia                             | Fornece s                |          | Manual                   |
|                                         |                                   | 🔍 Temas                                 | Fornece g                | Iniciado | Automático               |
|                                         |                                   | 强 Testador de instrumentação de geren   | Fornece u                | Iniciado | Automático               |
|                                         |                                   | 强 Trend Micro Common Client Solutio     | A commo                  | Iniciado | Manual                   |
|                                         |                                   | 强 Trend Micro Security Agent Firewall   | Provides p               | Iniciado | Manual                   |
|                                         |                                   | Trend Micro Security Agent Listener     | Facilitates              | Iniciado | Automático               |
|                                         |                                   | Trend Micro Security Agent NT Proxy     | Scans net                | Iniciado | Manual                   |
|                                         |                                   | Trend Micro Security Agent RealTime     | Security A               | Iniciado | Automático               |
|                                         |                                   | Trend Micro Unauthorized Change Pr      | Manages t                | Iniciado | Manual                   |
|                                         |                                   | UltraVNC                                |                          | Iniciado | Automático               |
|                                         |                                   | Windows CardSpace                       | Habilita c               |          | Manual                   |
|                                         |                                   | Windows Defender                        | Proteção                 |          | Manual =                 |
|                                         |                                   | Windows Driver Foundation - User-m      | Creates an               | Iniciado | Manual                   |
|                                         |                                   | Windows Installer                       | Adiciona,                | 1        | Manual -                 |
|                                         |                                   | •                                       |                          |          | •                        |
|                                         | Lestendido APadrao /              |                                         |                          |          |                          |
|                                         |                                   |                                         |                          |          |                          |

**9.16.** Localize o SQL Server Browser (Figura 9.16)

Figura 9.16

9.17. Clique com o botão direito do mouse e selecione "Propriedades. (Figura 9.17)

| Arquivo Ação E     | xibir Ajuda                      |                                                                                                    |                              |                          |                                  | _                                            |
|--------------------|----------------------------------|----------------------------------------------------------------------------------------------------|------------------------------|--------------------------|----------------------------------|----------------------------------------------|
| 🗐 🗊   🦛            | a 📑 🛛 🖬 🖿 🖬 🖬 🖬                  |                                                                                                    |                              |                          |                                  |                                              |
| 🚴 Serviços (local) | Serviços (local)                 | -                                                                                                    |                              |                          |                                  |                                              |
|                    | SQL Server Browser               | Nome                                                                                                   |                              | Descrição                | Status                           | Tipo de Inici                                |
|                    | Descrição:                       | SQL Server (MSSQLSERVE<br>SQL Server Agent (MSSQ<br>SQL Server Agent (MSSQ)                            | ER)<br>(LSERVER)             | Provides s<br>Executes j | Iniciado                         | Automático<br>Desativado                     |
|                    | information to client computers. | 🔅 SQL Server Browser                                                                                   |                              | Provides S               |                                  | Desativado                                   |
|                    |                                  | 🔍 SQL Server VSS Writer                                                                                | Iniciar                      |                          | Iniciado                         | Automático                                   |
|                    |                                  | <ul> <li>Superfetch</li> <li>Suporte do Painel de</li> <li>TeamViewer 10</li> <li>Telefonia</li> </ul> | Parar<br>Pausar<br>Continuar |                          | Iniciado<br>Iniciado             | Automático<br>Manual<br>Automático<br>Manual |
|                    |                                  | C Temas                                                                                                | Reiniciar                    |                          | Iniciado                         | Automático                                   |
|                    |                                  | Control Commo<br>Control Micro Commo<br>Control Micro Security                                         | Atualizar                    | etas 🕨                   | Iniciado<br>Iniciado<br>Iniciado | Automatico<br>Manual<br>Manual               |
|                    |                                  | Trend Micro Security Trend Micro Security                                                              | Propriedade                  | 5                        | Iniciado<br>Iniciado             | Automático<br>Manual                         |
|                    |                                  | C Trend Micro Security                                                                                 | Ajuda                        |                          | Iniciado                         | Automático                                   |
|                    |                                  | UltraVNC                                                                                               | ed Change Pr                 | Manages t                | Iniciado                         | Automático                                   |
|                    |                                  | 🔍 Windows CardSpace                                                                                    |                              | Habilita c               |                                  | Manual                                       |
|                    |                                  | Windows Defender                                                                                       |                              | Proteção                 |                                  | Manual                                       |
|                    |                                  | Windows Driver Foundat                                                                                 | tion - User-m                | Creates an<br>Adiciona,  | Iniciado                         | Manual<br>Manual                             |
|                    | Estendido (Padrão /              | · L                                                                                                    |                              |                          |                                  | ,                                            |

Figura 9.17

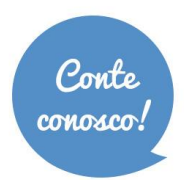

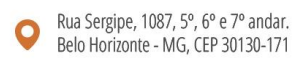

**9.18.** O tipo de inicialização deve ser configurado como "Automático". Após selecionar, clique em "Aplicar" e "OK". (Figura 9.18)

| Propriedades de SQL Server Browser (Computador local)                                                |  |  |  |  |  |
|----------------------------------------------------------------------------------------------------|--|--|--|--|--|
| Geral Logon Recuperação Dependências                                                                 |  |  |  |  |  |
| Nome do serviço: SQLBrowser                                                                          |  |  |  |  |  |
| Nome para exibição: SQL Server Browser                                                               |  |  |  |  |  |
| Descrição: Provides SQL Server connection information to client computers.                           |  |  |  |  |  |
| Caminho do executável:<br>"C:\Program Files (x86)\Microsoft SQL Server\90\Shared\sqlbrowser.exe"     |  |  |  |  |  |
| Tipo de inicialização: Automático                                                                    |  |  |  |  |  |
| Automático (Atraso na Inicialização)                                                                 |  |  |  |  |  |
| Manual                                                                                               |  |  |  |  |  |
| Status do serviço: Parado                                                                            |  |  |  |  |  |
| Iniciar Parar Pau <u>s</u> ar Continuar                                                              |  |  |  |  |  |
| Você pode especificar os parâmetros de inicialização aplicáveis quando o<br>serviço é iniciado aqui. |  |  |  |  |  |
| Parâmetros de inicialização:                                                                         |  |  |  |  |  |
| OK Cancelar Aplicar                                                                                  |  |  |  |  |  |

Figura 9.18

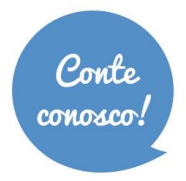

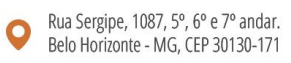

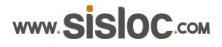

9.19. No menu iniciar selecione "SQL Server 2014 Configuration Management". (Figura 9.19)

| Programas (15)                                                                  |  |  |  |  |
|---------------------------------------------------------------------------------|--|--|--|--|
| SQL Server 2014 Configuration Manager                                           |  |  |  |  |
| 📓 Assistente de Conversão de Projeto do SQL Server 2014                         |  |  |  |  |
| Assistente de Implantação do SQL Server 2014                                    |  |  |  |  |
| Baixar o Microsoft SQL Server Compact                                           |  |  |  |  |
| 髋 Central de Instalação do SQL Server (64 bits)                                 |  |  |  |  |
| Documentos (2)                                                                  |  |  |  |  |
| Procedimento para Reinstalação Sisloc e Servidor SQL Express.p SQL Empresas.txt |  |  |  |  |
| Notas Autoadesivas (Notas Autoadesivas do Windo (1)                             |  |  |  |  |
| 🍓 Osql -E drop database dbsisloc ou dbsislocin go                               |  |  |  |  |
| Arquivos (25)                                                                   |  |  |  |  |
| 📷 Procedimento para Reinstalação Sisloc e Servidor SQL Express.d                |  |  |  |  |
| 🔑 SQL Server Management Studio                                                  |  |  |  |  |
| 퉬 SQL Server Management Studio                                                  |  |  |  |  |
| 🕵 Procedimento para Reinstalação Sisloc e Servidor SQL Express.p                |  |  |  |  |
| og4net.xml                                                                      |  |  |  |  |
| ✓ Ver mais resultados                                                           |  |  |  |  |
| sql ser × Desligar >                                                            |  |  |  |  |
| Figura 9.19                                                                     |  |  |  |  |

**9.20.** No menu iniciar selecione "SQL Server 2014 Configuration Management". Selecione o item "Configuração de Rede do SQL Server" (Figura 9.20)

| Sql Server Configuration Manager       Arquivo     Ação       Exibir     Ajuda       Image: Apple and the second second secon |       |
|----------------------------------------------------------------------------------------------------|-------|
| <ul> <li>SQL Server Configuration Manager (Local)</li> <li>Serviços do SQL Server</li> <li>Configuração de Rede do SQL Server (32 bits)</li> <li>Configuração do SQL Native Client 11.0 (32 bits)</li> <li>Configuração de Rede do SQL Server</li> <li>Configuração do SQL Native Client 11.0</li> </ul>                                                                                                    | Itens |
|                                                                                                    |       |

Figura 9.20

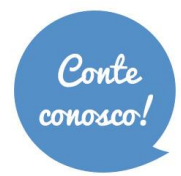

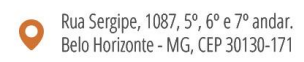

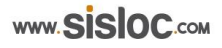

**9.21.** Dentro do item "Configuração de Rede do SQL Server", selecione "Protocolos para MSSQLServer" (Figura 9.21)

| Sql Server Configuration Manager                                                                                                    |                                  |                              |  |  |  |  |
|----------------------------------------------------------------------------------------------------|----------------------------------|------------------------------|--|--|--|--|
| <u>A</u> rquivo Açã <u>o</u> E <u>x</u> ibir Aj <u>u</u> da                                                                                                    |                                  |                              |  |  |  |  |
|                                                                                                    |                                  |                              |  |  |  |  |
| <ul> <li>SQL Server Configuration Manager (Local)</li> <li>Serviços do SQL Server</li> <li>Configuração de Rede do SQL Server (32 bits)</li> <li>Configuração do SQL Native Client 11.0 (32 bits)</li> </ul> | Nome do Protocolo                | Status                       |  |  |  |  |
|                                                                                                    | Generation Service Compartilhada | Habilitado                   |  |  |  |  |
|                                                                                                    |                                  | Desabilitado<br>Desabilitado |  |  |  |  |
| ▲ <u>↓</u> Configuração de Rede do SQL Server ↓ Configuração de Rede do SQL SERVER                                                                                                    | <b>T T T T T</b>                 |                              |  |  |  |  |
| Equip Participation SQL Native Client 11.0                                                                                                    |                                  |                              |  |  |  |  |
|                                                                                                    |                                  |                              |  |  |  |  |
|                                                                                                    |                                  |                              |  |  |  |  |
|                                                                                                    |                                  |                              |  |  |  |  |
|                                                                                                    |                                  |                              |  |  |  |  |
|                                                                                                    |                                  |                              |  |  |  |  |
|                                                                                                    |                                  |                              |  |  |  |  |
|                                                                                                    |                                  |                              |  |  |  |  |
|                                                                                                    |                                  |                              |  |  |  |  |
|                                                                                                    |                                  |                              |  |  |  |  |
|                                                                                                    |                                  |                              |  |  |  |  |
|                                                                                                    |                                  |                              |  |  |  |  |
|                                                                                                    |                                  |                              |  |  |  |  |

Figura 9.21

**9.22.** Os itens do lado direito devem ser habilitados. Para cada um clique com o botão da direita do mouse e clique em "Habilitar". (Figura 9.22)

| Sql Server Configuration Manager                                                                                                    |                                                                                                    |                                  |  |
|----------------------------------------------------------------------------------------------------|----------------------------------------------------------------------------------------------------|----------------------------------|--|
| Arquivo Ação Exibir Ajuda                                                                                                    |                                                                                                    |                                  |  |
| <ul> <li>SQL Server Configuration Manager (Local)         <ul> <li>Serviços do SQL Server</li> <li>Configuração de Rede do SQL Server (32 bits)</li> <li>Configuração do SQL Native Client 11.0 (32 bits)</li> <li>Configuração de Rede do SQL Server</li> <li>Protocolos para MSSQLSERVER</li> <li>Configuração do SQL Native Client 11.0</li> </ul> </li> </ul> | Nome do Protocolo<br>Memória Compartilhada<br>Pipes Nom<br>TCP/IP<br>Habilitar<br>Propriedade<br>Ajuda | Status<br>Habilitado<br>ido<br>s |  |
|                                                                                                    |                                                                                                    |                                  |  |

Figura 9.22

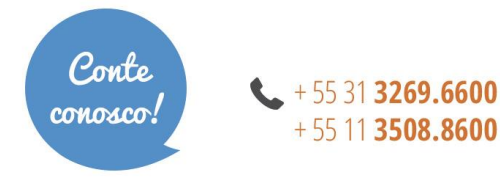

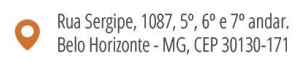

9.23. Ao clicar em "Habilitar" a mensagem abaixo será exibida. (Figura 9.23)

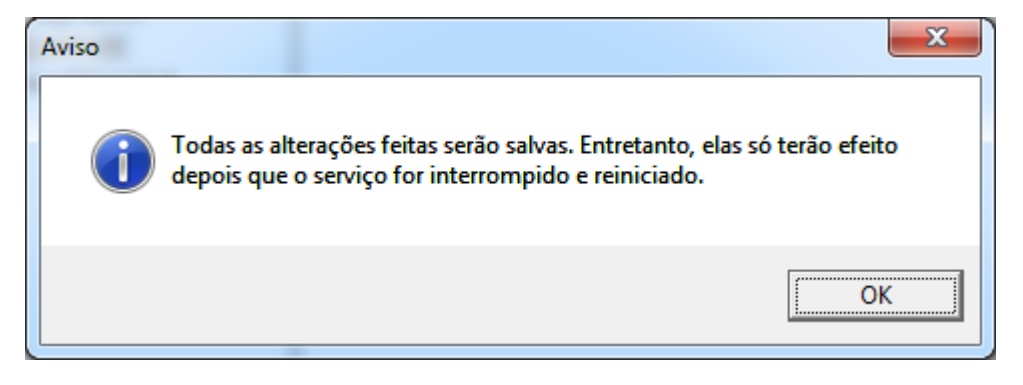

9.24. Reiniciar a máquina.

IMPORTANTE: Durante o processo de instalação manual se ocorrer algum erro, analise a tela e as mensagens exibidas para corrigir e retome a instalação. É aconselhável que um profissional de TI faça esta instalação.

\*\*\*\*\*\*\*

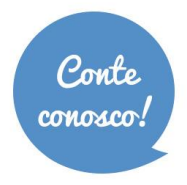

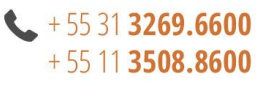

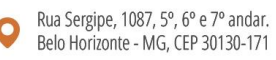

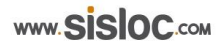

### 11. Problemas e Soluções

Como os passos desse manual mostram um exemplo de uma instalação padrão e diferenças podem ocorrer de acordo com a configuração de cada máquina, neste tópico iremos relacionar alguns dos erros possíveis de acontecer e suas soluções.

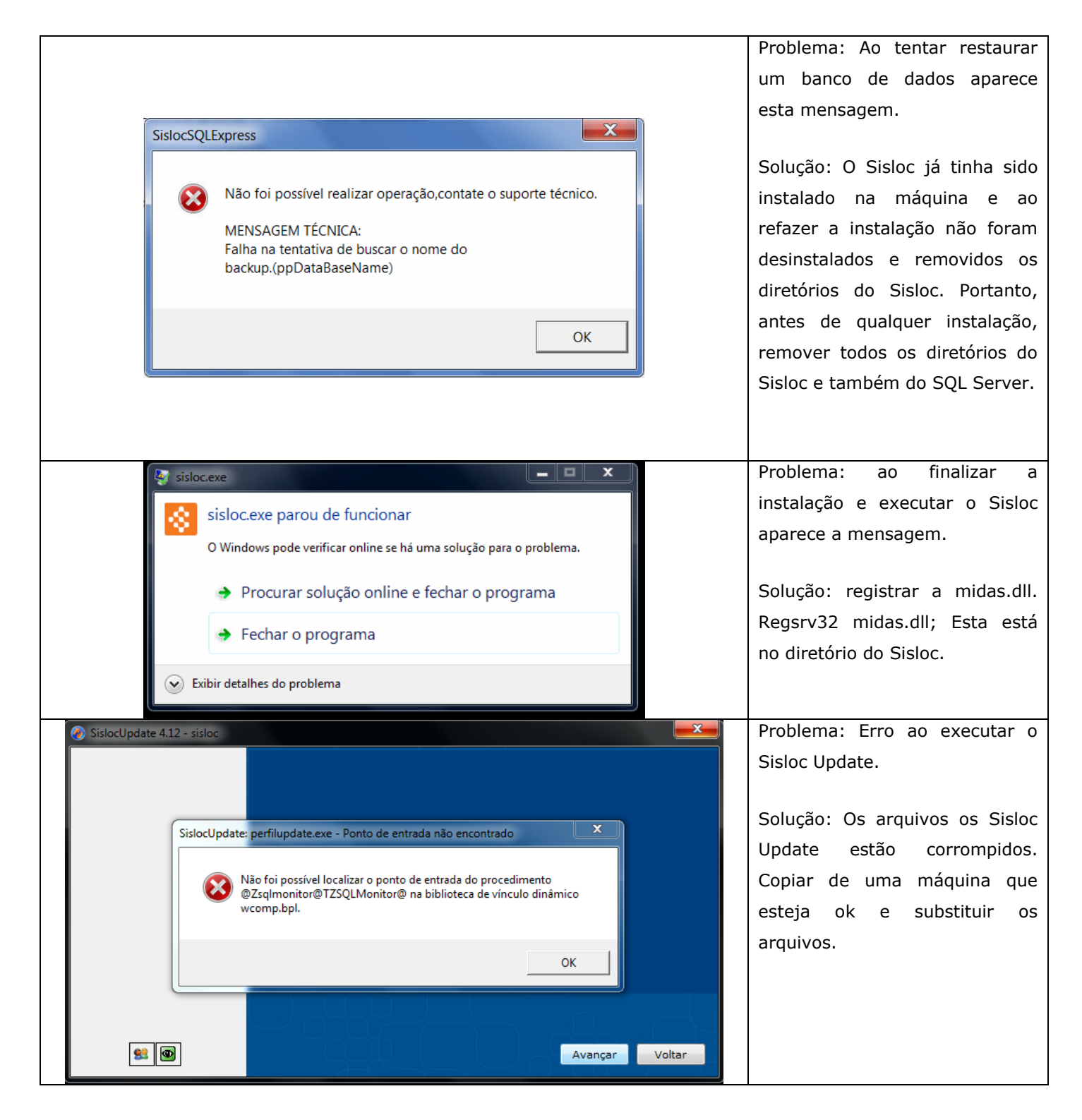

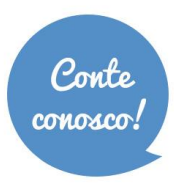

+ 55 31 **3269.6600** + 55 11 **3508.8600** 

Q Rua Sergipe, 1087, 5°, 6° e 7° andar. Belo Horizonte - MG, CEP 30130-171

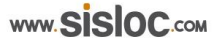

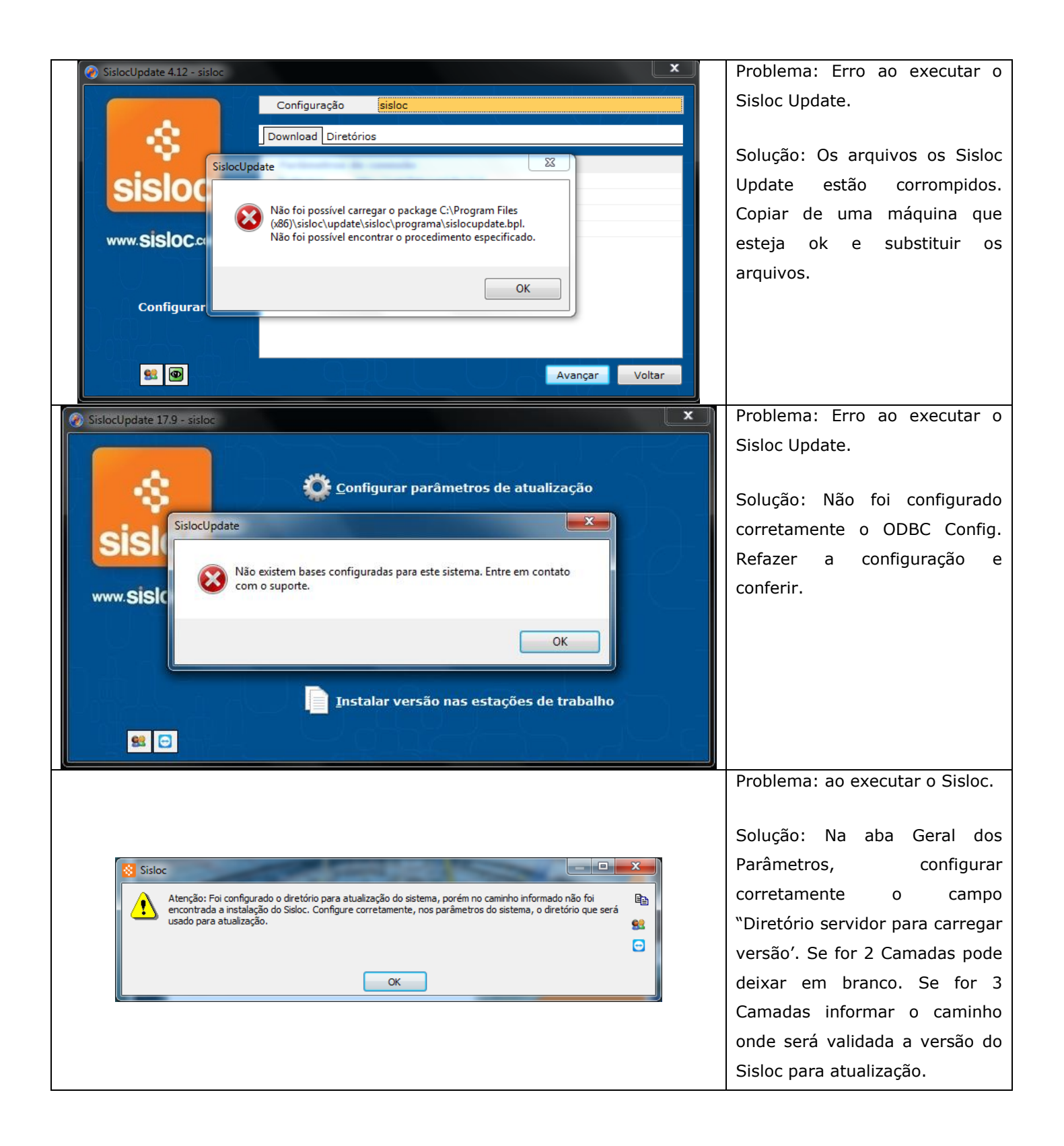

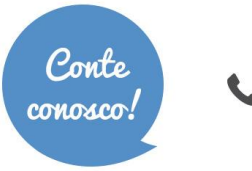

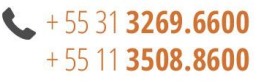

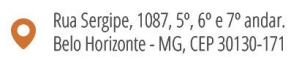

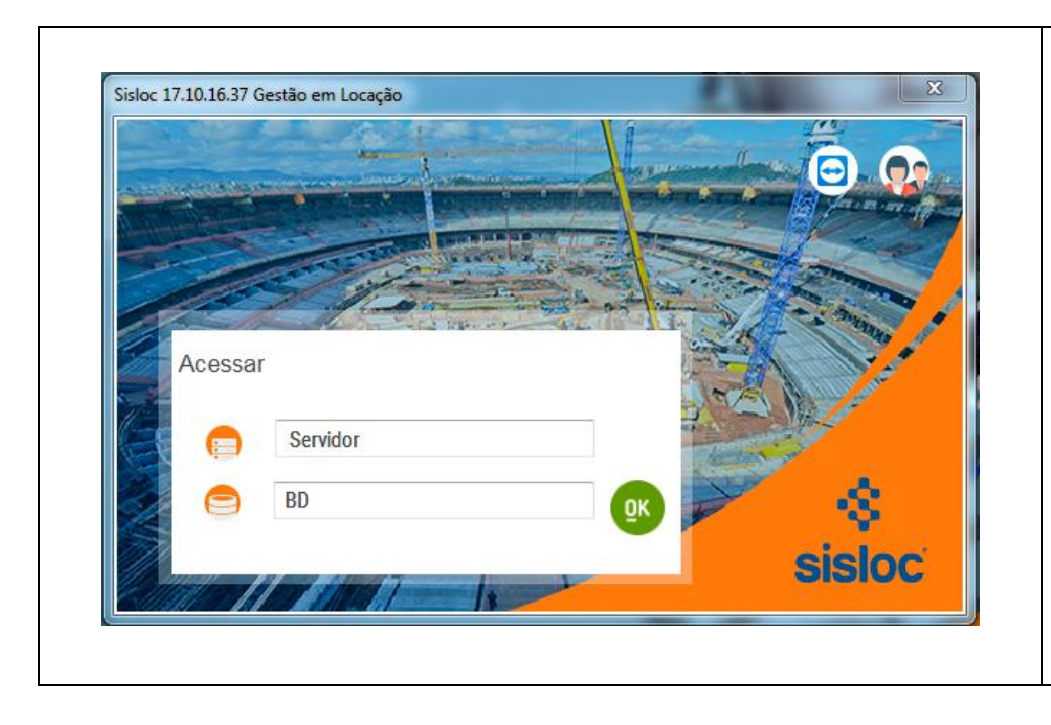

Ao acessar o Sisloc se não aparecer o login e sim uma solicitação do servidor e do banco de dados. Informe o nome da máquina Servidor e o nome do Banco de Dados. Após informar, clique em "OK". Após configuração esta será direcionada para a tela de login. Esta configuração pode ser solicitada apenas no primeiro acesso da máquina ao Sisloc. Para os próximos acessos basta fazer o Login e utilizar o sistema normalmente.

\*\*\*\*\*

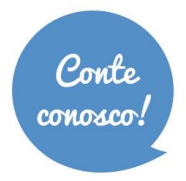

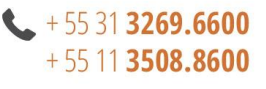

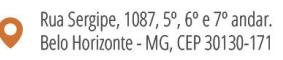

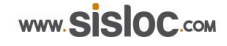